Subsecretaría de Planeación y Evaluación Dirección de Planeación Unidad del Sistema de Información Estadística

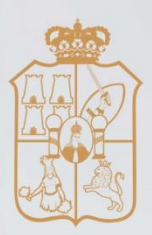

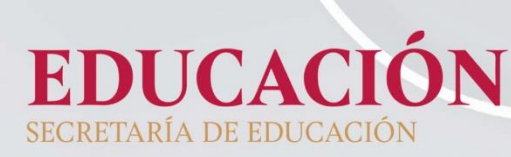

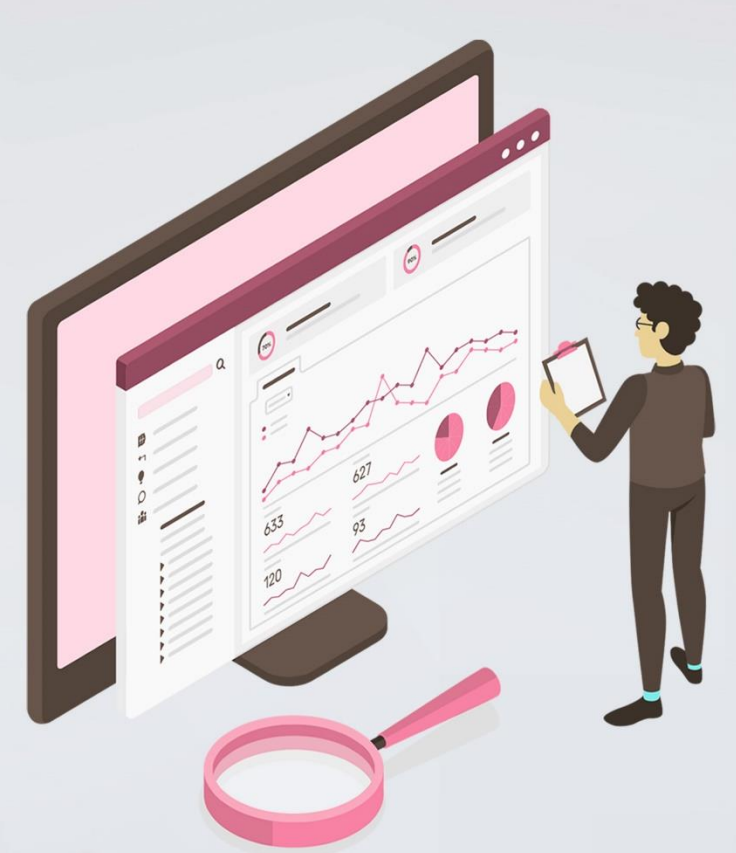

# Manual del Sistema de Captura del Formato 911 de Educación Inicial, Especial y Básica

Inicio de Cursos 2022 - 2023

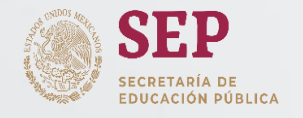

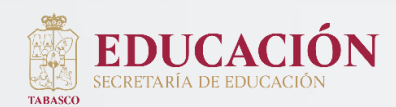

#### CONTENIDO

#### I. INTRODUCCIÓN

#### II. CAPTURA ESTADÍSTICA

| Consideraciones iniciales                                                                                                    | 3        |
|----------------------------------------------------------------------------------------------------|----------|
| Requerimientos del Sistema de Captura                                                                                                | 4        |
| Ingreso al Sistema                                                                                                    | 5        |
| Usuario y Contraseña                                                                                                    | 6        |
| II. CONCLUSIÓN DE LA CAPTURA                                                                                                    |          |
| Inicio de Captura                                                                                                    | 11       |
| Cuestionario de Fin de Cursos 2021-2022<br>Sección I. Existencia y Promovidos.<br>Sección II. Alumnos que provienen de otra escuela. | 16<br>17 |
| Cuestionario de Inicio de Cursos 2022-2023<br>Sección III. Alumnos y Grupos                                                          | 18       |
| Sección IV. Personal por Función<br>Sección V. Aulas                                                                                 | 22       |
| Sección VI. Gastos de las familias en Educación                                                                                      | 24       |
| Sección VII. Idiomas<br>Cuestionarios Anexos, Obietivos de Desarrollo Sostenible (ODS)                                               | 25<br>26 |
| Cuestionarios Anexos. Recursos computacionales y audiovisuales                                                                       | 27       |
| V. CONCLUSIÓN DEL PROCESO                                                                                                    |          |
| Oficialización de la Información Estadística                                                                                         | 30       |
| Información Importante                                                                                                    | 33       |
| Descarga del Comprobante de Captura y Cuestionario lleno                                                                             | 35       |
| ¿Cómo imprimir el Reporte de Oficialización?                                                                                         | 38       |
| Preguntas frecuentes                                                                                                    | 39       |

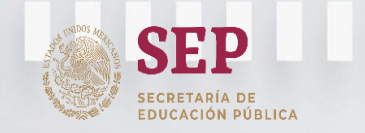

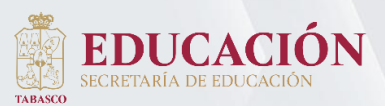

Subsecretaría de Planeación y Evaluación Dirección de Planeación Unidad del Sistema de Información Estadística

Inicio de Cursos 2022-2023 Captura de la Estadística del Formato 911 de Educación Básica

## **Consideraciones iniciales**

#### Timer

El Sistema en Línea tiene programado un *Timer*, lo cual significa:

Si el sistema permanece un tiempo considerable sin actividad, este se bloqueará, lo cual conllevará a introducir nuevamente su clave y contraseña para regresar a la captura, lo anterior no borrará los datos capturados, siempre y cuando hayan sido guardados.

#### Alumnos

En los Formatos de Preescolar y Primaria Indígena (911.111 y 911.112), Preescolar general (911.1), Primaria general (911.3) y Secundaria (911.5), en el total de alumnos desglosados por grado, sexo, nuevo ingreso, repetidores y edad, se requiere anotar el total de alumnos inscritos a partir de la fecha de cursos, sumando las altas y inicio de restando las bajas hasta de el 30 septiembre (esta información ya se encontrará precargada en el Sistema 911 y solamente puede ser modificada de acuerdo a lo que se tiene reportado en el Sistema de Control Escolar).

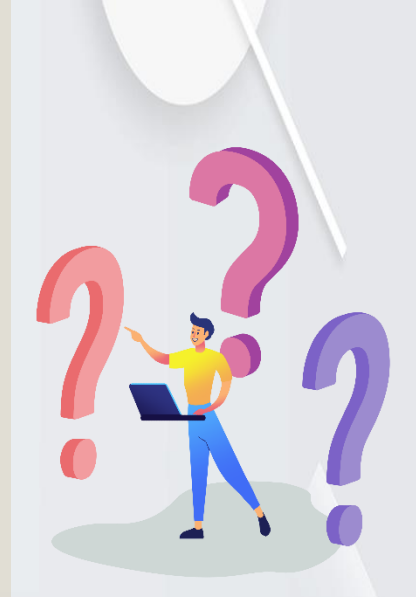

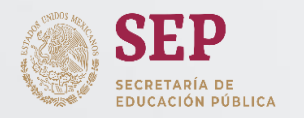

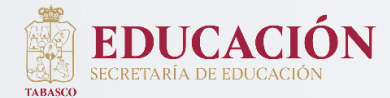

Subsecretaría de Planeación y Evaluación Dirección de Planeación Unidad del Sistema de Información Estadística

Inicio de Cursos 2022-2023 Captura de la Estadística del Formato 911 de Educación Básica

## **Requerimientos del Sistema de Captura**

Google Chrome

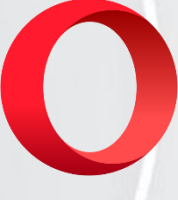

Opera

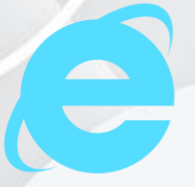

Internet Explorer

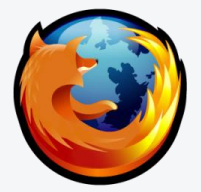

Mozilla Firefox Para utilizar el Sistema de Captura del Formato 911 de Educación Inicial, Especial y Básica, a Inicio de Cursos 2022-2023, diseñado por la Dirección General de Planeación, Programación y Estadística Educativa (DGPPyEE) de la SEP, es necesario contar con conexión a internet y tener instalado el software Adobe Reader o equivalente.

El siguiente manual fue orientado al uso del navegador «Google Chrome» debido a la agilidad y tiempo de respuesta de su servidor, pero el Sistema de Captura del Formato 911, funciona en los principales navegadores de internet (Google Chrome, Internet Explorer, Mozilla Firefox y Opera).

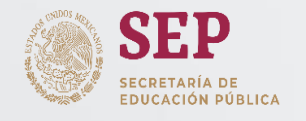

Nueva pestaña

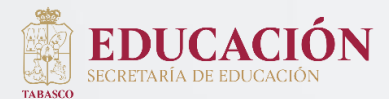

Inicio de Cursos 2022-2023 Captura de la Estadística del Formato 911 de Educación Básica

5

#### **Ingreso al Sistema**

Para iniciar la captura, debemos accesar a nuestro navegador de internet, en este caso Google Chrome.

Dar doble clic al icono

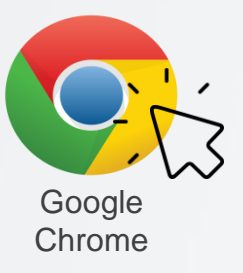

A continuación se desplegara la siguiente ventana, en la que se debe ingresar la siguiente ruta de acceso en la barra de dirección, y pulse la tecla enter:

# http://www.f911.sep.gob.mx/2022-2023

X

https://www.f911.sep.gob.mx/2022-2023/Inicio.aspx

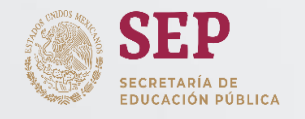

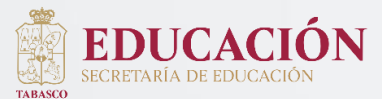

## Usuario y Contraseña

El dato de Usuario y Contraseña se podrá consultar en el siguiente enlace: http://escolar.setab.gob.mx

| ■ ← C DashBoard Control Escolar<br>× ▲ No es seguro Sistema de Control Escolar - 524 |                                           | or @ ; <u>– ⊜</u>                                          |
|--------------------------------------------------------------------------------------|-------------------------------------------|------------------------------------------------------------|
| EDUCACIÓN   Secr                                                                     | etaría de Educación del Estado de Tabasco | Inicio Contacto                                            |
|                                                                                      | SCETAB   Sistema de Control Escolar       |                                                            |
|                                                                                      | Iniciar sesión                            |                                                            |
|                                                                                      | USUARIO:                                  |                                                            |
|                                                                                      | INGRESE USUARIO                           |                                                            |
|                                                                                      | INGRESE CONTRASEÑA                        |                                                            |
|                                                                                      | INCRESAR                                  |                                                            |
|                                                                                      | ¿Olvidaste tu Contraseña?<br>Pulse Aqu    |                                                            |
|                                                                                      | Aviso de privacitad.                      |                                                            |
|                                                                                      | A                                         | ctivar Windows<br>a Configuración de PC para activar Windo |

Son los proporcionados por la Dirección de Control Escolar e Incorporación.

**NOTA:** Para obtener las credenciales de acceso para el Sistema de Captura 911, los Directores de los Centros de Trabajo, deberán ingresar primero al Sistema de Control Escolar.

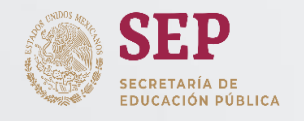

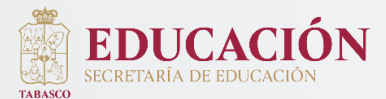

# Usuario y Contraseña

Al ingresar, se mostrará la siguiente pestaña:

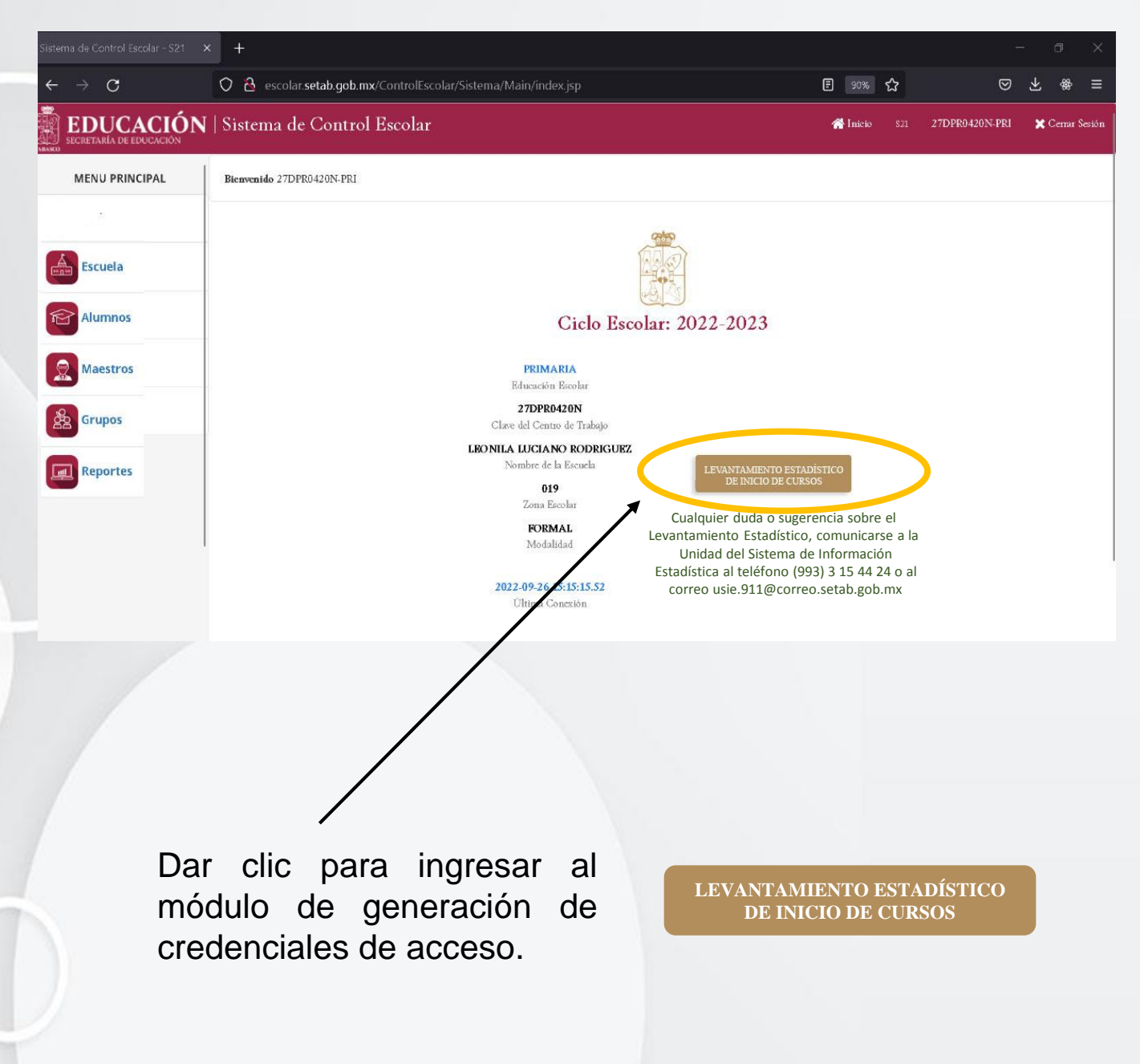

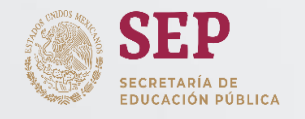

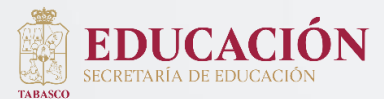

# Usuario y Contraseña

Dar clic en "**Obtener credenciales**" para que se muestre el usuario y contraseña.

| EDUCACIÓN               | LEVAN       | TAMIENTO E    | STADÍSTICO DE INICIO DE CURSOS<br>(2022 - 2023) |   |
|-------------------------|-------------|---------------|-------------------------------------------------|---|
| SECRETARÍA DE EDUCACIÓN | Escuela     | CARLOS PELL   | ICER CÁMARA                                     |   |
|                         | Nivel       | PRIMARIA      |                                                 |   |
|                         | Clave       | 27DPR0517Z    |                                                 |   |
|                         | Sistema de  | e Captura del | Formato 911                                     | e |
| A AND                   | Dirección o | le internet   | https://www.f911.sep.gob.mx/2022-2023           |   |
|                         | Credencial  | es de acceso  |                                                 |   |
|                         | Turno       | MATUTINO      |                                                 |   |
|                         | Usuario     | •••••         |                                                 |   |
| AND A DAY I WANT        | Contraseña  | •••••         |                                                 |   |
|                         |             | Obtener ci    | redenciales Terminar                            |   |
|                         |             |               |                                                 |   |

Cerrar

#### Levantamiento Estadístico

Espere notificación de la Unidad del Sistema de Información Estadística para iniciar la captura de los formatos 911 de inicio de cursos 2022-2023.

Cualquier duda o aclaración comunicarse al teléfono: (993) 3 15 44 24 o al correo: usie.911@correo.setab.gob.mx Nota: Se mostrará este aviso hasta el 9 de octubre del presente año.

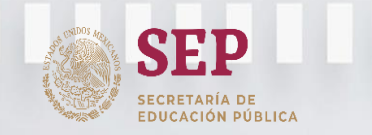

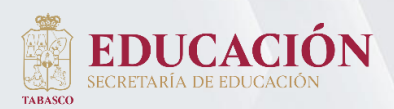

Subsecretaría de Planeación y Evaluación Dirección de Planeación Unidad del Sistema de Información Estadística

Inicio de Cursos 2022-2023 Captura de la Estadística del Formato 911 de Educación Básica

## Usuario y Contraseña

| EDUCACIÓN               | LEVAN       | TAMIENTO ESTADÍSTICO DE INICIO DE CURSOS<br>(2022 - 2023) |
|-------------------------|-------------|-----------------------------------------------------------|
| SECRETARÍA DE EDUCACIÓN | Escuela     | PROF. ROSENDO TARACENA PADRON                             |
|                         | Nivel       | PRIMARIA                                                  |
|                         | Clave       | 27DPR0017D                                                |
|                         | Sistema de  | Captura del Formato 911                                   |
|                         | Dirección d | e internet https://www.f911.sep.gob.mx/2022-2023          |
|                         | Credenciale | es de acceso                                              |
|                         | Turno       | MATUTINO                                                  |
|                         | Usuario     | 27DPR0017D1                                               |
|                         | Contraseña  | D632482D                                                  |
|                         |             | Terminar                                                  |
|                         |             |                                                           |

Se mostrarán las credenciales de acceso para el sistema de Captura 911, además se mostrará la Dirección de internet, para que pueda acceder dando clic.

Permite copiar la dirección de internet y las credenciales de acceso.

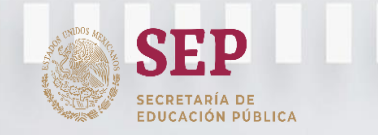

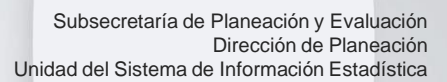

#### Usuario y Contraseña

EDUCACION

TABASCO

La siguiente ventana es la página de inicio del Sistema de Captura del Formato 911 de Inicio de Cursos 2022-2023, en la que se ingresará usuario (clave de centro de trabajo seguido del turno, sin espacios) y contraseña:

Para este ejemplo se tomará el cuestionario de Primaria

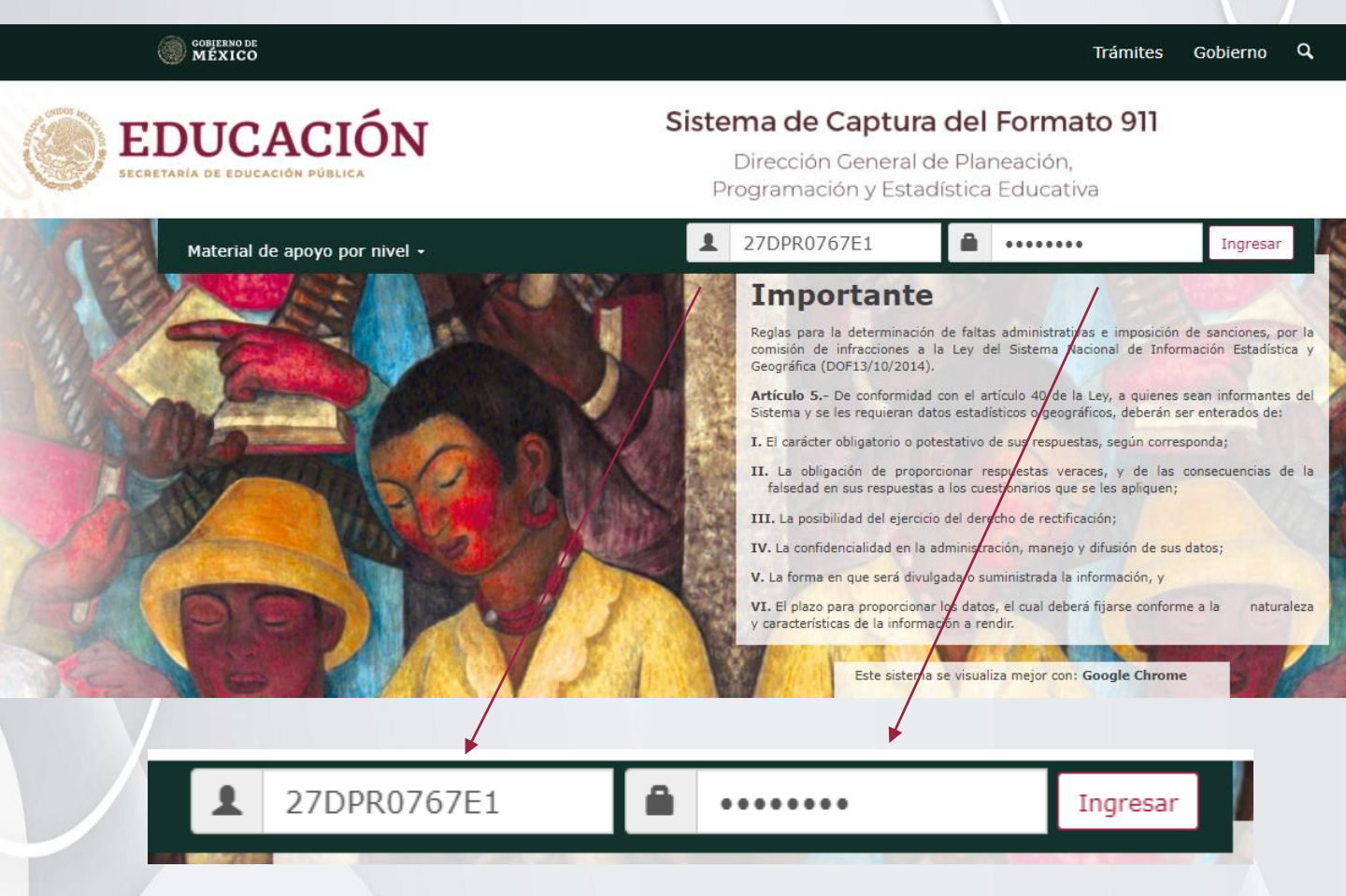

Una vez ingresado los datos, pulse la tecla *enter* o de un clic en el botón *Ingresar* 

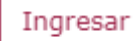

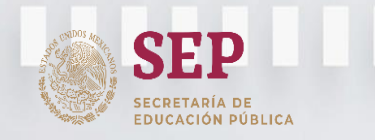

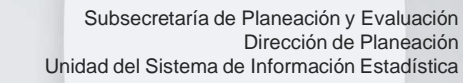

#### Inicio de Captura

A continuación se muestra la pagina de **Datos de Identificación**, la cual contiene la información general de la escuela a la cual se va a capturar la estadística.

| Г            |                                        | 27DPR0006Y Turno: 1                | MATUTI              | NO                        | Motivo (                        | de no captura        | c) Botón de<br>Motivo de No<br>Captura (en<br>caso de que el |
|--------------|----------------------------------------|------------------------------------|---------------------|---------------------------|---------------------------------|----------------------|--------------------------------------------------------------|
|              |                                        |                                    |                     |                           |                                 |                      | CT no rinda                                                  |
|              | Nombre de la escuela:                  | JUSTO SIERRA                       |                     |                           |                                 |                      | información)                                                 |
|              | Vialidad Principal:                    |                                    | CHAPAN              |                           |                                 |                      | · · · · · /                                                  |
|              | Vialidad Posterior:                    |                                    |                     |                           |                                 |                      |                                                              |
|              | Vialidad Izquierda:                    | NINGUNO NINGUNO                    |                     |                           |                                 |                      |                                                              |
|              | Número Exterior:                       | 0                                  |                     | Número Interior:          | 0                               |                      |                                                              |
|              |                                        | NINGUNO NINGUNO                    |                     |                           | of dise Particle                |                      |                                                              |
|              | Asentamiento numano:                   |                                    |                     |                           | Codigo Postal:                  |                      |                                                              |
|              | Entidad Federativa:                    | TABASCO                            |                     | Municipio o Delegación:   |                                 |                      |                                                              |
|              | Localidad:                             |                                    |                     | )                         |                                 |                      |                                                              |
|              | Teléfono:                              |                                    | Extensión:          |                           | 993387048                       | 7                    |                                                              |
| a) Datos del | Correo Institucional de la<br>Escuela: |                                    | 1                   |                           |                                 |                      |                                                              |
| a) Datos del | Sostenimiento:                         | FEDERAL TRANSFERID                 | 0                   |                           |                                 |                      | Icono de Editar,                                             |
| Centro de _  | Tipo / Nivel / Subnivel:               | BÁSICA - PRIMARIA - (              | GENERAL             |                           |                                 |                      | caso de que no                                               |
| Парајо       | Característica:                        | NO APLICA                          |                     |                           |                                 |                      | rector (a) actual                                            |
|              | Dependencia Normativa:                 | GOBIERNO DEL ESTAD                 | O - SECRETAR        | ÍA DE EDUCACIÓN I         | DEL GOBIERNO DEL ESTA           | ADO                  | no coincidan.                                                |
|              | Nombre del Director de la<br>Escuela:  | R/                                 | L                   |                           | ţ                               | Editar               |                                                              |
|              |                                        | PRIMER APELLIDO                    |                     | SEGUNDO APELLIDO          | NOMBRE(S)                       |                      |                                                              |
|              | CURP:                                  | RA                                 | RFC:                | F                         | Tipo:                           |                      |                                                              |
|              | Teléfono:                              | 43                                 | Ext.:               |                           | Celular:                        |                      |                                                              |
|              | E-mail:                                | cla                                | igina web:          |                           |                                 |                      |                                                              |
|              | Los datos personales que se            | ean proporcionados serán protegido | s en términos de la | Ley General de protección | de datos personales en posesión | de sujetos obligados |                                                              |
|              | (DOF 26/01/17).                        |                                    |                     |                           |                                 |                      |                                                              |
| Botón S      | Salir                                  | Salir                              |                     | Inic                      | iar cuestionario                | d)<br>c              | Botón Iniciar<br>uestionario                                 |
|              |                                        |                                    |                     | L                         |                                 |                      | 11                                                           |
|              |                                        |                                    |                     |                           |                                 |                      |                                                              |

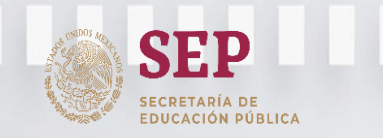

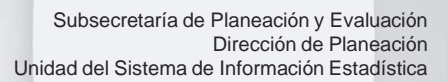

#### b) Icono de Editar, en caso que no coincidan los datos del Director (a) actual

Si el usuario quiere editar los datos del director, en la pantalla de Datos de identificación en la sección "Nombre del director de la escuela", basta con dar clic en el botón "Editar", se desplegará una nueva fila donde se podrá agregar el NOMBRE del Director(a), la "CURP", "RFC" y el "TIPO" de director; de igual forma aparecerán dos botones "Guardar director" (el cual sirve para guardar los cambios efectuados) y "Cancelar" para cancelar la actualización.

| Nombre del Director de la<br>Escuela:          | PRIMER APELLIDO                  |                    | SEGUNDO APELLIDO              | NOMBR                   | E(5)                         |
|------------------------------------------------|----------------------------------|--------------------|-------------------------------|-------------------------|------------------------------|
| CURP:                                          |                                  | RFC:               |                               | Tipo:                   | ~                            |
| Teléfono:                                      |                                  | Ext.:              |                               | Celular                 |                              |
| E-mail:                                        |                                  | Página web:        |                               |                         |                              |
| Los datos personales que se<br>(DOF 26/01/17). | an proporcionados serán protegio | dos en términos de | a Ley General de protección d | e datos personales en p | osesión de sujetos obligados |
| Jefatura de Sector:                            | 27FJS0002E                       | Zona Escolar:      | 27FIZ0014D                    | Servicio Regional:      | 27ADG0007P                   |
| Salir                                          |                                  |                    |                               | I                       | niciar cuestionario          |
|                                                |                                  |                    |                               |                         |                              |

Nota: solo se pueden actualizar los datos del director si el centro de trabajo no está oficializado.

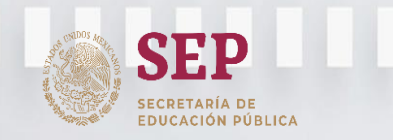

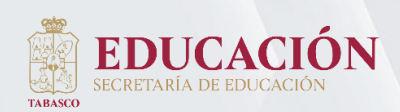

# c) Botón de Motivo de No Captura (en caso de que el CT no rinda información)

*Nota:* Si su Centro de Trabajo **SÍ** va a rendir información de Inicio de Cursos 2022-2023, omita este paso.

Si su Centro de Trabajo **NO va a rendir información** de Inicio de Cursos 2022-2023, debe seleccionar una de las siguientes situaciones (Motivo de No captura):

| CLAVE DE<br>MOTIVO | DESCRIPCIÓN                   |
|--------------------|-------------------------------|
| 1                  | La escuela está clausurada    |
| 2                  | Falta de personal docente     |
| 3                  | Falta de alumnos              |
| 4                  | Solo captura fin de cursos    |
| 5                  | Incumplimiento del director   |
| 6                  | Escuelas de nueva creación    |
| 7                  | Causa administrativa          |
| 8                  | Supervisión de nueva creación |
| 9                  | Daño sísmico                  |
| 10                 | Sólo captura inicio de cursos |

Por lo que deberá dar clic en el botón <u>Motivo de no</u> desplegara la siguiente caja de diálogo./

 Motivo de no captura

 Clave del Centro de Trabajo:
 27DF
 Motivo de no captura

 Nombre de la escuela:
 JUST
 No fue posible contestar el cuestionario por el tritiente motivo:

 Seleccione una opción
 Seleccione una opción

 Vialidad Principal:
 CALL

 Vialidad Posterior:
 NINC

 Vialidad Dosterior:
 NINGUNO NINGUNO

y se

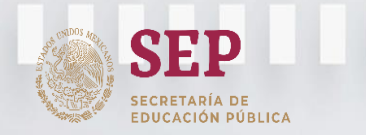

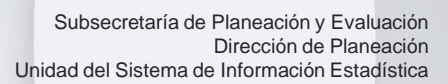

# c) Botón de Motivo de No Captura (en caso de que el CT no rinda información)

Seleccione la opción por la cual su Centro de Trabajo no rendirá Estadística Básica a Inicio de Cursos 2022-2023.

|                              |         |                                                                        |                                   |        | _                                 |                                  |                      |
|------------------------------|---------|------------------------------------------------------------------------|-----------------------------------|--------|-----------------------------------|----------------------------------|----------------------|
|                              |         |                                                                        |                                   |        | Motivo de no captura              |                                  |                      |
| Clave del Centro de Trabajo: | 27DF    | Motivo de I                                                            | no captura                        |        |                                   |                                  |                      |
| Nombre de la escuela:        | TRUE    | No fue posible contestar el cuest                                      | tionario por el siguiente motivo: |        |                                   | V                                |                      |
|                              |         | Seleccione una opción                                                  |                                   | ~      |                                   |                                  |                      |
| Vialidad Principal:          | CALL    | Seleccione una opción<br>Falta de personal docente<br>Falta de alumnos |                                   |        |                                   |                                  |                      |
| Vialidad Posterior:          | NINC    | Solo captura fin de cursos<br>Incumplimiento del director              | o responsable                     |        |                                   |                                  |                      |
| Vialidad Derecha:            | NINGUN  | Causa administrativa<br>Solo captura inicio de curso                   | S                                 |        |                                   |                                  |                      |
| Vialidad Izquierda:          | NINGUNG | ) NINGUNO                                                              |                                   |        |                                   |                                  |                      |
|                              |         |                                                                        |                                   |        |                                   |                                  | Motivo de no captura |
|                              |         |                                                                        | Clave del Centro de Trabajo:      | 27DF   | Motivo de I                       | no captura                       |                      |
|                              |         |                                                                        | Nombre de la escuela:             | JUST   | No fue posible contestar el cuest | ionario por el siguiente motivo: |                      |
|                              |         |                                                                        |                                   |        | Causa administrativa              | ~                                |                      |
|                              |         |                                                                        | Vialidad Principal:               | CALL   | ١                                 | Cancelar                         |                      |
|                              |         |                                                                        | Vialidad Posterior:               | NINC   |                                   |                                  |                      |
|                              |         |                                                                        | Vialidad Derecha:                 | NINGUI | NO NINGUNO                        |                                  |                      |
|                              |         |                                                                        |                                   |        |                                   |                                  |                      |

Al dar clic en el botón *Actualizar*, esta Declarando que los datos ingresados en el cuestionario son verídicos y que finaliza la captura de los mismos.

Una vez hecho lo anterior dé clic en *Aceptar* e imprima su oficialización para terminar el proceso, la cual deberá firmar, sellar y entregarla en digital (formato PDF) a la Supervisión de su adscripción.

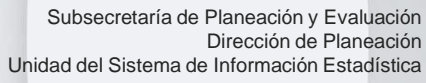

#### d) Botón Iniciar cuestionario

En la siguiente pantalla se muestra la primera página del cuestionario, para iniciar la captura de la estadística. Para ir a la otra página se tiene que dar clic en el botón "Siguiente", para regresar a una página se tiene que dar clic en el botón "Anterior", y para salir de la captura se tiene que dar clic en el botón "Salir"

|                              |                              |                           |                          | -                        | or nor or c                        | - and a second            | C LICITIAN                      |                          |                         |                                 |                         |                               |                                          |
|------------------------------|------------------------------|---------------------------|--------------------------|--------------------------|------------------------------------|---------------------------|---------------------------------|--------------------------|-------------------------|---------------------------------|-------------------------|-------------------------------|------------------------------------------|
| I. EXISTENC                  | IA Y PROMO                   | VIDOS                     |                          |                          |                                    |                           |                                 |                          |                         |                                 |                         |                               |                                          |
| 1. Escriba e<br>lengua indíg | el número de<br>gena, nacido | s fuera de M              | xistentes<br>éxico, con  | al final de<br>discapaci | dad, con tra                       | 0-2021 (al<br>astorno, ap | último día d<br>titudes sobre   | el ciclo),<br>salientes  | desglosár<br>u otras co | idolos por gra<br>ndiciones (no | odo, sexo,<br>considera | grupos por o<br>das en los ru | prado, hablantes de<br>bros anteriores). |
| Grado                        | Hombres                      | Mujeres                   | Total                    | Grupos                   | Hablante<br>de lengua<br>indígena: | s Nacio<br>s              | los fuera de<br>México          | disca                    | Con<br>pacidad          | Con<br>trastorno                | Ap                      | titudes<br>isalientes         | Otras<br>condiciones                     |
| 1°.                          | 13                           | 18                        | 31                       | 1                        | 0                                  | 0                         |                                 | 0                        |                         | 0                               | 0                       |                               | 0                                        |
| 2°.                          | 12                           | 10                        | 22                       | 1                        | 0                                  | 0                         |                                 | 0                        |                         | 0                               | 0                       |                               | 0                                        |
| 3°.                          | 13                           | 21                        | 34                       | 1                        | 0                                  | 0                         |                                 | 0                        |                         | 0                               | 0                       |                               | 0                                        |
| 4°.                          | 20                           | 17                        | 37                       | 1                        | 0                                  | 0                         |                                 | 0                        |                         | 0                               | 0                       |                               | 0                                        |
| 5°.                          | 15                           | 11                        | 26                       | 1                        | 0                                  | 0                         |                                 | 1                        |                         | 0                               | 0                       |                               | 0                                        |
| 6°.                          | 19                           | 12                        | 31                       | 1                        | 0                                  | 0                         |                                 | 0                        |                         | 0                               | 0                       |                               | 0                                        |
| Más de i                     | un grado                     |                           |                          | 0                        |                                    |                           |                                 |                          |                         |                                 |                         |                               |                                          |
| Total                        | 92                           | 89                        | 181                      | 6                        | 0                                  | 0                         |                                 | 1                        |                         | 0                               | 0                       |                               | 0                                        |
| 2. Escriba e<br>discapacida  | el número d<br>d, aptitudes  | e alumnos<br>sobresalient | promovido<br>tes u otras | s del cicle<br>condicion | 2020-202<br>es (no cons            | 1 desglosi<br>sideradas e | indolos por g<br>n los rubros a | prado, seo<br>interiores | co, hablar<br>).        | ntes de lengu                   | a indígena              | , nacidos fu                  | era de México, con                       |
| Grado                        | Hombres                      | Mujeres                   | Total                    | Habl<br>de le<br>indíg   | antes Na<br>nguas fuo<br>jenas M   | era de<br>éxico dis       | Con<br>scapacidad tr            | Con<br>astorno           | Aptitud<br>sobresalie   | es Otra:<br>intes condicio      | s                       |                               |                                          |
| 1°.                          | 13                           | 18                        | 31                       | 0                        |                                    | 0                         | 0                               | 0                        | 0                       | 0                               |                         |                               |                                          |
| 2°.                          | 12                           | 10                        | 22                       | 0                        |                                    | 0                         | 0                               | 0                        | 0                       | 0                               |                         |                               |                                          |
| 3°.                          | 13                           | 21                        | 34                       | 0                        |                                    | 0                         | 0                               | 0                        | 0                       | 0                               |                         |                               |                                          |
| 4°.                          | 20                           | 17                        | 37                       | 0                        |                                    | 0                         | 0                               | 0                        | 0                       | 0                               |                         |                               |                                          |
| 5°.                          | 15                           | 11                        | 26                       | 0                        |                                    | 0                         | 1                               | 0                        | 0                       | 0                               |                         |                               |                                          |
| 6°.                          | 19                           | 12                        | 31                       | 0                        |                                    | 0                         | 0                               | 0                        | 0                       | 0                               |                         |                               |                                          |
| Total                        | 92                           | 89                        | 181                      | C                        |                                    | 0                         | 1                               | 0                        | 0                       | 0                               |                         |                               |                                          |
|                              |                              |                           |                          |                          |                                    |                           |                                 |                          |                         |                                 |                         |                               |                                          |
|                              | Salir                        |                           |                          |                          |                                    |                           |                                 | A                        | nterior                 |                                 |                         | Sigui                         | ente                                     |
|                              |                              |                           |                          |                          |                                    |                           |                                 |                          |                         |                                 |                         |                               |                                          |

Durante la captura, usted podrá desplazarse con las *flechas de dirección* de su teclado, con la tecla <u>enter</u> o bien con el *mouse*.

Si se captura alguna variable de manera incorrecta o no coincide el total con una pregunta que esta relacionada, el recuadro que la contiene se sombreará de color rojo.

Pero si se captura de manera incorrecta, el recuadro se quedará en color blanco.

DUCACIÓN PÚBLICA

| scapacidad | , con trastor | no, aptitude: | s sobresalien | tes u otras co                       | ndiciones (                   | no considerad       | as en los ru     | ibros anteriores)           | )-                   |
|------------|---------------|---------------|---------------|--------------------------------------|-------------------------------|---------------------|------------------|-----------------------------|----------------------|
| Grado      | Hombres       | Mujeres       | Total         | Hablantes<br>de lenguas<br>indígenas | Nacidos<br>fuera de<br>México | Con<br>discapacidad | Con<br>trastorno | Aptitudes<br>sobresalientes | Otras<br>condiciones |
| 1°.        | 11            | 7             | 18            | 0                                    | 0                             | 0                   | 0                | 0                           | 0                    |
| 2°.        | 7             | 6             | 13            | 0                                    | 0                             | 0                   | 0                | 0                           | 0                    |
| 3°.        | 3             | 7             | 10            | 0                                    | 0                             | 0                   | 0                | 0                           | 0                    |
| 4°.        | 5             | 8             | 13            | 0                                    | 0                             | 0                   | 0                | 0                           | 0                    |
| 5°.        | 4             | 3             | 7             | 0                                    | 0                             | 0                   | 0                | 0                           | 0                    |
| 6°.        | 7             | 4             | 11            | 0                                    | 0                             | 0                   | 0                | 0                           | 0                    |
| Total      | 37            | 35            | 72            | 0                                    | 0                             | 0                   | 0                | 0                           | 0                    |
|            |               |               |               |                                      |                               |                     |                  |                             |                      |

ciclo 2020-2021 desglosándolos por grado, sexo, hablantes de lengua indígena, nacidos

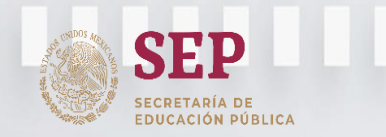

Subsecretaría de Planeación y Evaluación Dirección de Planeación Unidad del Sistema de Información Estadística

Inicio de Cursos 2022-2023 Captura de la Estadística del Formato 911 de Educación Básica

#### Cuestionario de Fin de Cursos 2021-2022

EDUCAC

Sección I. EXISTENCIAS Y PROMOVIDOS

Ingrese los datos de los Alumnos Existentes y Promovidos por Grado, Género y Edad, etc. (Recuerde que el sistema valida la suma de los totales, por lo que si hubiera algún error en las cifras, el sistema lo detectará y resaltará la casilla donde deberá corregir).

> Ciclo escolar 2020-2021 (ciclo anterior) 27DPR0006Y - MATUTINO - JUSTO SIERRA

| irado                                                                             | Hombres                                                                 | Mujeres                                                               | Total                                                                   | Grupos                                                                                                    | Habla<br>de len<br>indíge                           | ntes<br>guas<br>enas                                                                                                    | Nacido<br>M                                             | os fuera de<br>léxico                                                                 | disca                                                            | Con<br>Ipacidad                                                  | Con<br>trastorno                                                          | A)<br>sobr                   | otitudes<br>esalientes | Otr<br>condic   | as<br>iones |
|-----------------------------------------------------------------------------------|-------------------------------------------------------------------------|-----------------------------------------------------------------------|-------------------------------------------------------------------------|----------------------------------------------------------------------------------------------------|-----------------------------------------------------|----------------------------------------------------------------------------------------------------|---------------------------------------------------------|---------------------------------------------------------------------------------------|------------------------------------------------------------------|------------------------------------------------------------------|---------------------------------------------------------------------------|------------------------------|------------------------|-----------------|-------------|
| 1°.                                                                               | 11                                                                      | 7                                                                     | 18                                                                      | 0                                                                                                    | 0                                                   |                                                                                                    | 0                                                       |                                                                                       | 0                                                                |                                                                  | 0                                                                         | 0                            |                        | 0               |             |
| 2°.                                                                               | 7                                                                       | 6                                                                     | 13                                                                      | 0                                                                                                    | 0                                                   |                                                                                                    | 0                                                       |                                                                                       | 0                                                                |                                                                  | 0                                                                         | 0                            |                        | 0               |             |
| 3°.                                                                               | 3                                                                       | 7                                                                     | 10                                                                      | 0                                                                                                    | 0                                                   |                                                                                                    | 0                                                       |                                                                                       | 0                                                                |                                                                  | 0                                                                         | 0                            |                        | 0               |             |
| 4°.                                                                               | 5                                                                       | 8                                                                     | 13                                                                      | 0                                                                                                    | 0                                                   |                                                                                                    | 0                                                       |                                                                                       | 0                                                                |                                                                  | 0                                                                         | 0                            |                        | 0               |             |
| 5°.                                                                               | 4                                                                       | 3                                                                     | 7                                                                       | 0                                                                                                    | 0                                                   |                                                                                                    | 0                                                       |                                                                                       | 0                                                                |                                                                  | 0                                                                         | 0                            |                        | 0               |             |
| 6°.                                                                               | 7                                                                       | 4                                                                     | 11                                                                      | 0                                                                                                    | 0                                                   |                                                                                                    | 0                                                       |                                                                                       | 0                                                                |                                                                  | 0                                                                         | 0                            |                        | 0               |             |
| 1ás de u                                                                          | n grado                                                                 |                                                                       |                                                                         | 3                                                                                                    |                                                     |                                                                                                    |                                                         |                                                                                       |                                                                  |                                                                  |                                                                           |                              |                        |                 |             |
|                                                                                   | il gluuo                                                                |                                                                       |                                                                         | 5                                                                                                    |                                                     |                                                                                                    |                                                         |                                                                                       |                                                                  |                                                                  |                                                                           |                              |                        |                 |             |
| Fotal<br>scriba el<br>apacidad,                                                   | 37<br>I número de<br>, con trasto                                       | 35<br>e alumnos p<br>rno, aptitud                                     | 72<br>promovidos<br>es sobresa                                          | 3<br>5 del ciclo<br>lientes u d                                                                                     | 0<br>2020-2<br>stras cor                            | 2021 d                                                                                                    | 0<br>esglosán<br>es (no co                              | dolos por<br>onsiderada                                                               | 0<br>grado, se<br>s en los ru                                    | xo, habla<br>bros ante                                           | 0<br>ntes de lengu<br>riores).                                            | 0<br>indígen                 | a, nacidos fue         | O<br>era de Méz | kico, cor   |
| Fotal<br>scriba el<br>apacidad,<br>irado                                          | 37<br>I número de<br>l, con trasto<br>Hombres                           | 35<br>e alumnos p<br>rno, aptitud<br>Mujeres                          | 72<br>promovidos<br>es sobresa<br>Total                                 | 3<br>5 del ciclo<br>lientes u o<br>Habl<br>de lei<br>indíg                                                          | 0<br>2020-2<br>otras cor<br>antes<br>nguas<br>jenas | 2021 d<br>ndicion<br>Nacid<br>fuera<br>Méxic                                                                                                | O<br>esglosán<br>es (no co<br>os<br>de<br>co<br>de disc | dolos por<br>onsiderada<br>Con<br>capacidad                                           | 0<br>grado, se<br>s en los ru<br>Con<br>trastorno                | xo, habla<br>bros ante<br>Aptitu<br>sobresal                     | 0<br>ntes de lengu<br>riores).<br>des Otra<br>ientes condicio             | 0<br>a indígen<br>s<br>ones  | a, nacidos fue         | O<br>era de Més | kico, cor   |
| Fotal<br>Scriba el<br>Spacidad,<br>Srado<br>1º.                                   | 37<br>I número de<br>, con trasto<br>Hombres<br>11                      | 35<br>e alumnos p<br>rno, aptitud<br>Mujeres<br>7                     | 72<br>promovidos<br>es sobresa<br>Total<br>18                           | 3<br>5 del ciclo<br>lientes u o<br>Habl<br>de ler<br>indig                                                          | 0<br>2020-2<br>ttras con<br>antes<br>nguas<br>jenas | 2021 de<br>ndicion<br>Nacid<br>fuera<br>Méxic<br>O                                                                                          | 0<br>esglosán<br>es (no co<br>os<br>de<br>co<br>disc    | dolos por<br>onsiderada<br>Con<br>capacidad                                           | 0<br>grado, se<br>s en los ru<br>Con<br>trastorno<br>0           | xo, habla<br>bros ante<br>Aptitu<br>sobresal                     | 0<br>ntes de lengu<br>riores).<br>des Otra<br>ientes condicio             | 0<br>a indígen<br>s<br>ones  | a, nacidos fue         | O<br>era de Méz | kico, cor   |
| rotal<br>scriba el<br>pacidad,<br>irado<br>1º.<br>2º.                             | 37<br>I número de<br>, con trasto<br>Hombres<br>11<br>7                 | 35<br>e alumnos p<br>rno, aptitud<br>Mujeres<br>7<br>6                | 72<br>promovidos<br>es sobresa<br>Total<br>18<br>13                     | 3<br>5 del ciclo<br>lientes u o<br>Habli<br>de leu<br>indíg                                                         | 0<br>2020-2<br>otras cor<br>antes<br>nguas<br>jenas | 2021 de<br>ndicion<br>Nacid<br>fuera<br>Méxic<br>O                                                                                          | 0<br>esglosán<br>es (no co<br>os<br>de<br>co<br>disc    | dolos por<br>onsiderada<br>Con<br>capacidad<br>0                                      | 0<br>grado, se<br>s en los ru<br>Con<br>trastorno<br>0           | xo, habla<br>bros ante<br>Aptitu<br>sobresal<br>0<br>0           | 0<br>ntes de lengu-<br>riores).<br>des Otra<br>ientes condicion<br>0<br>0 | 0<br>a indígen<br>s<br>ones  | a, nacidos fue         | O<br>era de Més | kico, cor   |
| Total<br>scriba el<br>spacidad,<br>irado<br>1°.<br>2°.<br>3°.                     | 37<br>I número d<br>I, con trasto<br>Hombres<br>11<br>7<br>3            | 35<br>e alumnos p<br>rno, aptitud<br>Mujeres<br>7<br>6<br>7           | 72<br>promovidos<br>sobresa<br>Total<br>18<br>13<br>10                  | 3<br>3<br>4 del ciclo<br>1 del lei<br>1 indíg<br>0<br>0<br>0<br>0                                                   | 0<br>2020-2<br>otras cor<br>antes<br>nguas<br>jenas | 2021 de<br>ndicion<br>Nacid<br>fuera<br>Méxic<br>O<br>O<br>O                                                                                | 0<br>esglosán<br>es (no co<br>os<br>de<br>de disc       | dolos por<br>onsiderada<br>Con<br>capacidad<br>0                                      | 0<br>grado, se<br>s en los ru<br>Con<br>trastorno<br>0<br>0      | xo, habla<br>bros ante<br>Aptitu<br>sobresal                     | 0 ntes de lengur riores). des Otra ientes condicie 0 0 0 0 0              | 0<br>a indígen<br>s<br>ones  | a, nacidos fue         | 0<br>era de Méz | kico, cor   |
| rotal<br>goriba el<br>goacidad,<br>irado<br>1°.<br>2°.<br>3°.<br>4°.              | 37<br>I número d<br>, con trasto<br>Hombres<br>11<br>7<br>3<br>5        | 35<br>e alumnos prrno, aptitud<br>Mujeres<br>7<br>6<br>7<br>8         | 72<br>promovidos<br>sobresa<br>Total<br>18<br>13<br>10<br>13            | 3<br>3<br>4 del ciclo<br>lientes u o<br>Habli<br>de lei<br>indíg<br>0<br>0<br>0<br>0<br>0                           | 0<br>2020-2<br>ttras cor<br>antes<br>nguas<br>jenas | 2021 de<br>ndicion<br>Nacid<br>fuera<br>Méxic<br>O<br>O<br>O<br>O                                                                           | 0<br>esglosán<br>es (no co<br>os<br>de disc<br>co disc  | dolos por<br>nnsiderada<br>Con<br>capacidad<br>0<br>0                                 | 0<br>grado, se<br>s en los ru<br>Con<br>trastorno<br>0<br>0<br>0 | xo, habla<br>bros ante<br>Aptitu<br>sobresal<br>0<br>0<br>0<br>0 | 0 ntes de lengu riores). des Otra ientes condici 0 0 0 0 0 0 0            | 0<br>a indígen:<br>s<br>mes  | a, nacidos fue         | 0<br>era de Més | cico, cor   |
| Fotal<br>scriba el<br>pacidad,<br>irado<br>1º.<br>2º.<br>3º.<br>4º.<br>5°.        | 37<br>I número di<br>, con trasto<br>Hombres<br>11<br>7<br>3<br>5<br>4  | 35<br>e alumnos p<br>rno, aptitud<br>Mujeres<br>7<br>6<br>7<br>8<br>3 | 72<br>promovidos<br>protal<br>18<br>13<br>10<br>13<br>7                 | 3<br>5 del ciclo<br>lientes u o<br>Hebli<br>0<br>0<br>0<br>0<br>0<br>0<br>0<br>0<br>0                               | 0<br>2020-2<br>htras con<br>inguas<br>jenas         | R021 d<br>hdicion<br>Nacid<br>fuera<br>Méxie<br>O<br>O<br>O<br>O<br>O<br>O                                                                  | 0 esglosán es (no co os de disc                         | dolos por<br>onsiderada<br>Con<br>capacidad<br>0 (<br>0 (<br>0 (<br>0 (<br>0 (<br>0 ( | Con<br>trastorno<br>0<br>0<br>0<br>0                             | xo, habla<br>bros ante<br>sobresal<br>0<br>0<br>0<br>0<br>0      | 0 ntes de lenguriores). des Otras ientes condici 0 0 0 0 0 0 0 0 0        | 0 a indígena s ones          | a, nacidos fud         | 0<br>era de Méz | kico, cor   |
| Fotal<br>scriba el<br>pacidad,<br>irado<br>1°.<br>2°.<br>3°.<br>4°.<br>5°.<br>6°. | 37<br>I número dd, con trasto<br>Hombres<br>11<br>7<br>3<br>5<br>4<br>7 | 35<br>Hujeres<br>7<br>6<br>7<br>8<br>3<br>4                           | 72<br>rromovidos<br>sobresa<br>Total<br>18<br>13<br>10<br>13<br>7<br>11 | 3<br>3<br>4 del ciclo<br>Habl.<br>de leia<br>indíg<br>0<br>0<br>0<br>0<br>0<br>0<br>0<br>0<br>0<br>0<br>0<br>0<br>0 | 0<br>2020-7<br>tras con<br>antes<br>nguas<br>lenas  | 2021 di<br>dicion<br>Nacid<br>fuera<br>Méxie<br>O<br>O<br>O<br>O<br>O<br>O<br>O<br>O<br>O<br>O<br>O<br>O<br>O<br>O<br>O<br>O<br>O<br>O<br>O | 0 esglosán es (no co os de co os disc                   | dolos por<br>onsiderada<br>Con<br>capacidad<br>0<br>0<br>0                            | Con<br>trastorno<br>0<br>0<br>0<br>0<br>0<br>0                   | xo, habla<br>bros ante<br>sobresal<br>0<br>0<br>0<br>0<br>0<br>0 | 0 ntes de lengu riores). des Otrai                                        | 0<br>a indígen:<br>s<br>ones | a, nacidos fue         | 0<br>era de Méz | kico, cor   |

Nota: Es Importante realizar el llenado de los cuestionarios 911 en el Sistema de Captura del Formato 911 de Educación Inicial, Especial y Básica, considerando que la información que se reporta debe coincidir con la del Sistema de Captura de Acreditación y Certificación de Control Escolar.

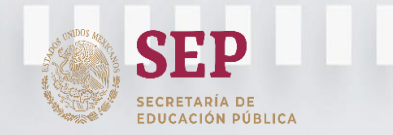

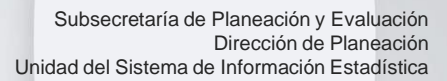

### Cuestionario de Fin de Cursos 2021-2022

Desglosar alumnos Promovidos por edad y sexo, reportado en la pregunta No. 2.

EDUCACIÓN

3. De los alumnos promovidos de sexto grado reportados en la pregunta anterior, desglóselos por sexo y edad.

|         |         |         |         | 4       |         |                  |       |
|---------|---------|---------|---------|---------|---------|------------------|-------|
|         | 10 años | 11 años | 12 años | 13 años | 14 años | 15 años y<br>más | Total |
| Hombres | 0       | 0       | 4       | 3       | 0       | 0                | 7     |
| Mujeres | 0       | 0       | 3       | 1       | 0       | 0                | 4     |

TABASCO

#### Sección II. ALUMNOS QUE PROVIENEN DE OTRA ESCUELA

II. ALUMNOS QUE PROVIENEN DE OTRA Misma entidad federativa Otra entidad federativa Otro país Total ESCUELA 1. Escriba por sexo y grado el número de Escriba por sexo y grado el número de alumnos que provienen de otra escuela, desglosándolos según el lugar donde se encontraba la escuela (en la misma entidad federativa, otra entidad federativa o incluso en otro país). Grado Hombres Mujeres Hombres Mujeres Hombre Mujeres Hombres Mujeres **Desglosar Alumnos** 0 0 0 0 0 0 0 0 10 que provienen de 0 0 0 0 0 0 0 0 2°. 0 1 0 0 0 0 0 1 3°. otra Escuela 0 1 0 0 0 0 0 4°. 0 2 0 0 0 0 0 2 5°. 0 0 0 0 0 0 0 0 6°. 0 0 0 0 Total De los alumnos provenientes de una escuela de otro país reportados en la pregunta anterior, desglóselos según el país o región. País Hombre Mujere Total 0 0 0 Estados Unido 0 0 0 Canadá Centroamérica y el Caribe 0 0 0 0 0 0 Sudamérica 0 0 0 África Al terminar dar 0 0 0 Asia clic en siguiente 0 0 Europa 0 0 0 Oceanía Total 0 0 Siguiente Salir Anterior

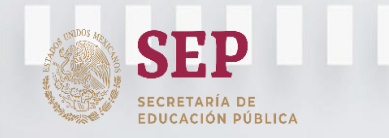

III. ALUMNOS Y GRUPOS

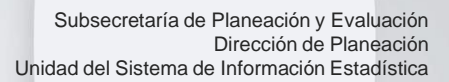

Inicio de Cursos 2022-2023 Captura de la Estadística del Formato 911 de Educación Básica

#### Cuestionario de Inicio de Cursos 2022-2023 Sección III. ALUMNOS Y GRUPOS

EDUCA

En este apartado (sección III, pregunta 1 y 2 referente a la matrícula escolar y grupos) la información capturada deberá ser igual a la matrícula que se reportó a la Dirección de Control Escolar e Incorporación (DCEI).

|     | Alumnos por grado, sexo, nuevo ingreso, repetidores y edad. |                    |        |        |        |        |         |         |         |         |         |                  |      |
|-----|-------------------------------------------------------------|--------------------|--------|--------|--------|--------|---------|---------|---------|---------|---------|------------------|------|
|     |                                                             | Menos de 6<br>años | 6 años | 7 años | 8 años | 9 años | 10 años | 11 años | 12 años | 13 años | 14 años | 15 años y<br>más | Tota |
|     | Nuevo<br>Ingreso                                            | 0                  | 14     | 0      | 0      | 0      | 0       | 0       | 0       | 0       | 0       | 0                | 14   |
| Hom | Repetidores                                                 |                    | 0      | 0      | 0      | 0      | 0       | 0       | 0       | 0       | 0       | 0                | 0    |
| •.  | Nuevo<br>Ingreso                                            | 0                  | 13     | 0      | 0      | 0      | 0       | 0       | 0       | 0       | 0       | 0                | 13   |
| Muj | Repetidores                                                 |                    | 0      | 0      | 0      | 0      | 0       | 0       | 0       | 0       | 0       | 0                | 0    |
|     | Subtotal                                                    | 0                  | 27     | 0      | 0      | 0      | 0       | 0       | 0       | 0       | 0       | 0                | 23   |
|     | Nuevo<br>Ingreso                                            |                    | 0      | 10     | 1      | 0      | 0       | 0       | 0       | 0       | 0       | 0                | 1    |
| Hom | Repetidores                                                 |                    | 0      | 0      | 0      | 0      | 0       | 0       | 0       | 0       | 0       | 0                | 0    |
| ·.  | Nuevo<br>Ingreso                                            |                    | 0      | 18     | 1      | 0      | 0       | 0       | 0       | 0       | 0       | 0                | 19   |
| Muj | Repetidores                                                 |                    | 0      | 0      | 0      | 0      | 0       | 0       | 0       | 0       | 0       | 0                | 0    |
|     | Subtotal                                                    |                    | 0      | 28     | 2      | 0      | 0       | 0       | 0       | 0       | 0       | 0                | 3    |
|     | Nuevo<br>Ingreso                                            |                    |        | 0      | 12     | 0      | 0       | 0       | 0       | 0       | 0       | 0                | 1    |
| Hom | Repetidores                                                 |                    |        | 0      | 0      | 0      | 0       | 0       | 0       | 0       | 0       | 0                | 0    |
|     | Nuevo<br>Ingreso                                            |                    |        | 0      | 11     | 0      | 0       | 0       | 0       | 0       | 0       | 0                | 1    |
| Muj | Repetidores                                                 |                    |        | 0      | 0      | 0      | 0       | 0       | 0       | 0       | 0       | 0                | 0    |
|     | Subtotal                                                    |                    |        | 0      | 23     | 0      | 0       | 0       | 0       | 0       | 0       | 0                | 23   |
|     | Nuevo<br>Ingreso                                            |                    |        |        | 0      | 11     | 2       | 0       | 0       | 0       | 0       | 0                | 13   |
| Hom | Repetidores                                                 |                    |        |        | 0      | 0      | 0       | 0       | 0       | 0       | 0       | 0                | 0    |
| •.  | Nuevo<br>Ingreso                                            |                    |        |        | 0      | 20     | 1       | 0       | 0       | 0       | 0       | 0                | 2:   |
| Muj | Repetidores                                                 |                    |        |        | 0      | 0      | 0       | 0       | 0       | 0       | 0       | 0                | 0    |
|     | Subtotal                                                    |                    |        |        | 0      | 31     | 3       | 0       | 0       | 0       | 0       | 0                | 34   |

**Nota:** (esta información ya se encontrará precargada en el Sistema 911 y solamente puede ser modificada de acuerdo a lo que se tiene reportado en el Sistema de Control Escolar

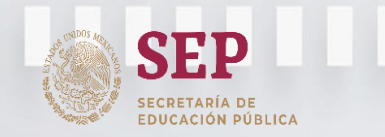

#### Subsecretaría de Planeación y Evaluación Dirección de Planeación Unidad del Sistema de Información Estadística

Inicio de Cursos 2022-2023 Captura de la Estadística del Formato 911 de Educación Básica

### Cuestionario de Inicio de Cursos 2022-2023

EDUC

ABASCO

Cuestionario DESGLOSE

En este cuestionario se responderán los siguientes datos de los alumnos desglosado por género:

- 1. Número total de grupos por grado.
- En el cuestionario de Educación Preescolar, escriba el número de alumnos que son atendidos por el servicio asistencial, desglosándolo por sexo, así como el número de grupos.
- 3. En Educación Primaria, escriba el total de alumnos reportados en grado, cursaron primer que educación preescolar, según años tipo cursados y de ingreso, desglosado por sexo.
- En el cuestionario de Educación Secundaria, de la matrícula total escriba el número de alumnos que proceden de escuela primaria general, indígena y/o comunitaria, desglosado por grado y sexo.
- 5. Número de niños indígenas o hablantes de alguna lengua indígena.
- Número de alumnos de nacionalidad extranjera.
- Número de alumnos que fueron atendidos por la Unidad de Servicios de Apoyo a la Educación Regular (USAER)

| 2. Escriba el I           | número total de grupos p                               | oor grado.                      |                              |                     |                     | 4. Escriba el número de n                                                                               | iños indígena:                  | s o hablantes de                  | lengua    | (5)          |
|---------------------------|--------------------------------------------------------|---------------------------------|------------------------------|---------------------|---------------------|----------------------------------------------------------------------------------------------------|---------------------------------|-----------------------------------|-----------|--------------|
| Nota: Si en u<br>GRADO.   | n grupo se atiende más o                               | le un grado,                    | anòtelo en e                 | el apartado         | MAS DE UN           | indígena, desglosándolo                                                                                 | por sexo.                       |                                   |           | ( <b>0</b> ) |
| Grado                     | Grupos                                                 |                                 |                              |                     |                     | Hompres M                                                                                               | ujeres                          | Total                             |           |              |
| Primero                   | 1                                                      |                                 |                              |                     |                     | 0                                                                                                    | 0                               | 0                                 |           |              |
| Segundo                   | 1                                                      |                                 |                              |                     |                     | C. Carrilla al afarrar da a                                                                             |                                 |                                   |           |              |
| Tercero                   | 1                                                      |                                 | (1                           | )                   |                     | desglosándolo por sexo.                                                                                 | numnos de na                    | Jonalidad extran                  | ijera,    |              |
| Cuarto                    | 1                                                      |                                 |                              | /                   |                     |                                                                                                    | Homb                            | res Mujeres                       | Total     |              |
| Ouinto                    | 1                                                      |                                 |                              |                     |                     | Estados Unidos                                                                                          | 0                               | 0                                 | 0         |              |
| Sexto                     | 1                                                      |                                 |                              |                     |                     | Canadá                                                                                                  | 0                               | 0                                 | 0         |              |
| Más de un                 | grado 0                                                |                                 | 2                            |                     |                     | Centroamérica y el Carib                                                                                | e 0                             | 0                                 | 0         |              |
| Total                     | б                                                      | (,                              | 3)                           |                     |                     | Sudamérica                                                                                              | 0                               | 0                                 | 0         |              |
| 3. Del total              | de alumnos reportados e                                | en prigter gra                  | ado, registre                | la cantida          | id de los que       | África                                                                                                  | 0                               | 0                                 | 0         |              |
| cursaron ed<br>desglosánd | lucación preescolar, segu<br>olos por sexo y cuántos o | in les años o<br>le ellos tiene | ursados y ti<br>en discapaci | po de ingra<br>dad. | eso,                | Asia                                                                                                    | 0                               | 0                                 | 0         | (c)          |
|                           |                                                        | Hombres                         | Mujeres                      | Total               | Con<br>Discapacidad |                                                                                                    | 0                               |                                   | 0         | (0)          |
|                           | Nuevo ingreso                                          | 0                               | 1                            | 1                   | 0                   | Europa                                                                                                  | 0                               |                                   | 0         | /            |
| Un año<br>cursado         | nucro ingreso                                          |                                 |                              | _                   |                     | Oceanía                                                                                                 | 0                               | 0                                 | 0         |              |
|                           | Repetidores                                            | 0                               | 0                            | 0                   | 0                   | Total                                                                                                   | 0                               | 0                                 | 0         |              |
| Dos años                  | Nuevo ingreso                                          | 0                               | 1                            | 1                   | 0                   |                                                                                                    |                                 |                                   |           | (7)          |
| cursados                  | Repetidores                                            | 0                               | 0                            | 0                   | 0                   | <ol> <li>Escriba el número total<br/>Servicios de Apoyo a la El<br/>desglosándolos por sexo.</li> </ol> | l de alumnos a<br>ducación Regu | tendidos por la l<br>lar (USAER), | Unidad de |              |
| Tres años                 | Nuevo ingreso                                          | 14                              | 9                            | 23                  | 0                   | Hombres M                                                                                               | ujeres                          | Total                             |           |              |
| cursados                  | Repetidores                                            | 0                               | 0                            | 0                   | 0                   | 0                                                                                                    | 0                               | 0                                 |           |              |
|                           | Total                                                  | 14                              | 11                           | 25                  | 0                   |                                                                                                    |                                 |                                   |           |              |
|                           |                                                        |                                 |                              |                     |                     |                                                                                                    |                                 |                                   |           |              |
|                           | Salir                                                  | 1                               |                              |                     | Г                   | Anterior                                                                                                |                                 | Sin                               | ijonto    |              |
|                           | Julii                                                  |                                 |                              |                     |                     | Anteriol                                                                                                |                                 | Jigu                              | active    |              |

27DPR0767E - MATUTINO - LIC. MANUEL ANTONIO ROM

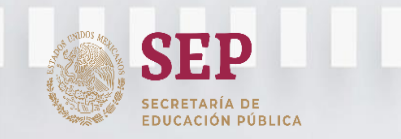

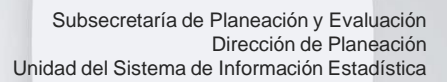

# Cuestionario de Inicio de Cursos 2022-2023

EDUCA

TABASCO

Cuestionario DESGLOSE (continuación)

8. En Educación Primaria, de la matrícula total escriba el número de alumnos por grado y sexo, que proceden de escuela preescolar general, indígena y/o comunitaria.

|                                                     |                                                   | Prin                               | nero              | Segundo      | Tercero            | Cuarto             | Quinto                        | Sexto            | Total |                |
|-----------------------------------------------------|---------------------------------------------------|------------------------------------|-------------------|--------------|--------------------|--------------------|-------------------------------|------------------|-------|----------------|
|                                                     | r<br>I                                            | Nvo. Ingres                        | o Repetido        |              |                    |                    |                               |                  |       | $(\mathbf{O})$ |
| eescolar General                                    | Hombres                                           | 14                                 | 0                 | 11           | 12                 | 13                 | 20                            | 13               | 83    | (8)            |
|                                                     | Mujeres                                           | 13                                 | 0                 | 19           | 11                 | 21                 | 17                            | 11               | 92    |                |
| eescolar Indígena                                   | Hombres                                           | 0                                  | 0                 | 0            | 0                  | 0                  | 0                             | 0                | 0     | ]              |
| 5                                                   | Mujeres                                           | 0                                  | 0                 | 0            | 0                  | 0                  | 0                             | 0                | 0     | ]              |
| ecolar Comunitaria                                  | Hombres                                           | 0                                  | 0                 | 0            | 0                  | 0                  | 0                             | 0                | 0     | ]              |
| Scolar Comunitaria                                  | ' í                                               |                                    |                   |              | -                  | _                  |                               |                  | _     | 1              |
| criba el nombre de<br>live Ler<br>Seleccio          | Mujeres<br>la lengua m<br>ngua materr<br>ne una o | 0<br>naterna que<br>na<br>pción ∨  | 0<br>e hablan los | alumnos prod | 0<br>cedentes de o | 0<br>escuela de pr | U<br>reescolar ind            | 0<br>ígena.      | 0     |                |
| criba el nombre de<br>ave Ler<br>Seleccio           | Mujeres<br>la lengua m<br>ngua matern<br>ne una o | 0<br>naterna que<br>na<br>ipción ~ | 0<br>• hablan los | alumnos prod | 0                  | 0<br>escuela de pr | u<br>reescolar ind            | (gena.           |       | Siguiente      |
| criba el nombre de<br>ave Ler<br>Seleccion<br>Salir | Mujeres<br>la lengua m<br>ngua materr<br>ne una o | 0<br>naterna que<br>na<br>pción ~  | 0<br>t hablan los | alumnos prod | 0                  | 0<br>escuela de pr | u<br>reescolar ind<br>Anterio | 0<br>ígena.<br>r |       | Siguiente      |

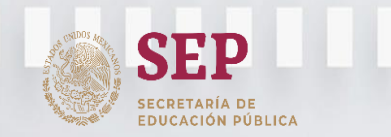

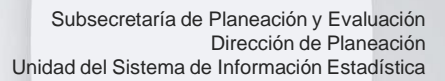

# Cuestionario de Inicio de Cursos 2022-2023

DUC

TADASCO

Cuestionario DESGLOSE (continuación)

9. Escriba la cantidad de alumnos con alguna discapacidad, dificultad, trastornos, aptitudes sobresalientes y otras condiciones, desglosándolos por grado y sexo. (ver glosario de término de educación básica).

| Ciclo escolar 2021-2022 (ciclo actual)<br>27DPR0006Y - MATUTINO - JUSTO SIERRA |                      |            |             |             |             |             |           |             |          |             |             |              |
|--------------------------------------------------------------------------------|----------------------|------------|-------------|-------------|-------------|-------------|-----------|-------------|----------|-------------|-------------|--------------|
| 9. Escriba la cantidad de a<br>desglosándolos por grado y s                    | alumnos con<br>sexo. | discapacid | lades, tras | stornos, ap | titudes sob | resalientes | s u otras | condiciones | (no cons | ideradas er | ı los rubro | s anteriores |
|                                                                                |                      | Drimoro    |             |             | Sogundo     |             |           | Torcoro     |          |             | Cuarto      | Inicia       |
| Condición del alumno                                                           | Hombres              | Mujeres    | Total       | Hombres     | Mujeres     | Total       | Hombres   | Mujeres     | Total    | Hombres     | Mujeres     | Total        |
| Ceguera                                                                        | 0                    | 0          | 0           | 0           | 0           | 0           | 0         | 0           | 0        | 0           | 0           | 0            |
| Baja visión                                                                    | 0                    | 0          | 0           | 0           | 0           | 0           | 0         | 0           | 0        | 0           | 0           | 0            |
| Sordera                                                                        | 0                    | 0          | 0           | 0           | 0           | 0           | 0         | 0           | 0        | 0           | 0           | 0            |
| Hipoacusia                                                                     | 0                    | 0          | 0           | 0           | 0           | 0           | 0         | 0           | 0        | 0           | 0           | 0            |
| Sordoceguera                                                                   | 0                    | 0          | 0           | 0           | 0           | 0           | 0         | 0           | 0        | 0           | 0           | 0            |
| Discapacidad motriz                                                            | 0                    | 0          | 0           | 0           | 0           | 0           | 0         | 0           | 0        | 0           | 0           | 0            |
| Discapacidad intelectual                                                       | 0                    | 0          | 0           | 0           | 0           | 0           | 0         | 0           | 0        | 0           | 0           | 0            |
| Discapacidad psicosocial                                                       | 0                    | 0          | 0           | 0           | 0           | 0           | 0         | 0           | 0        | 0           | 0           | 0            |
| Trastorno del espectro<br>autista                                              | 0                    | 0          | 0           | 0           | 0           | 0           | 0         | 0           | 0        | 0           | 0           | 0            |
| Discapacidad múltiple                                                          | 0                    | 0          | 0           | 0           | 0           | 0           | 0         | 0           | 0        | 0           | 0           | 0            |
| Trastorno por déficit de<br>atención e hiperactividad                          | 0                    | 0          | 0           | 0           | 0           | 0           | 0         | 0           | 0        | 0           | 0           | 0            |
| Aptitudes sobresalientes                                                       | 0                    | 0          | 0           | 0           | 0           | 0           | 0         | 0           | 0        | 0           | 0           | 0            |
| Otras condiciones                                                              | 0                    | 0          | 0           | 0           | 0           | 0           | 0         | 0           | 0        | 0           | 0           | 0            |
| Total                                                                          | 0                    | 0          | 0           | 0           | 0           | 0           | 0         | 0           | 0        | 0           | 0           | 0            |
|                                                                                |                      |            |             |             |             |             |           |             |          |             |             |              |

Salir

Anterior

Siguiente

Si los datos capturados son correctos, de clic en el botón SIGUIENTE.

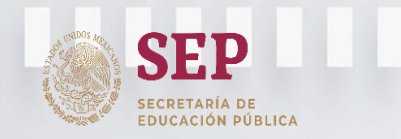

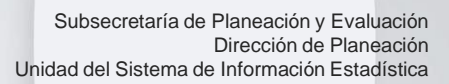

22

# Cuestionario de Inicio de Cursos 2022-2023

Sección IV. PERSONAL POR FUNCIÓN

En este cuestionario se responderán los datos del personal adscrito a su Centro de Trabajo, según su función, nivel máximo de estudios y sexo, independientemente de su nombramiento, tipo y fuente de pago.

IMPORTANTE: Escriba la cantidad de personal que realiza funciones de directivo (con y sin grupo), subdirector de gestión escolar, subdirector académico, docente, docente especial (profesor de educación física, actividades artísticas, tecnológicas y de idiomas), y administrativo, auxiliar y de servicios. Los docentes de apoyo provenientes de la USAER no se contabilizan dentro del personal por función.

#### Notas:

- a) Si una persona desempeña dos o más funciones, anótela en aquella a la que dedique más tiempo.
- b) Si en la tabla correspondiente al NIVEL EDUCATIVO no se encuentra el nivel requerido, anótelo en el NIVEL que considere equivalente o en otros.
- c) Considere exclusivamente al personal que labora en el turno al que se refiere este cuestionario, independientemente de que labore en otro turno.

| Con     | Persona  | l directivo                                                                                                    |                                                                                                    | Valuelie                                                                                                    |                                                                                                    |                                                                                                    |                                                                                                    |                                                                                                    |                                                                                                    |
|---------|----------|----------------------------------------------------------------------------------------------------|----------------------------------------------------------------------------------------------------|----------------------------------------------------------------------------------------------------|----------------------------------------------------------------------------------------------------|----------------------------------------------------------------------------------------------------|----------------------------------------------------------------------------------------------------|----------------------------------------------------------------------------------------------------|----------------------------------------------------------------------------------------------------|
| Con     |          |                                                                                                    |                                                                                                    | acatión                                                                                                    | ector de                                                                                                    | Subdi                                                                                                    | rector                                                                                                    | Persona                                                                                                    | docente                                                                                                    |
| Hombres | Muleres  | Hombres                                                                                                    | Muleres                                                                                                    | Hombres                                                                                                    | Muleres                                                                                                    | Hombres                                                                                                    | Muleres                                                                                                    | Hombres                                                                                                    | Muleres                                                                                                    |
| 0       | 0        | 0                                                                                                    | 0                                                                                                    | 0                                                                                                    | 0                                                                                                    | 0                                                                                                    | 0                                                                                                    | 0                                                                                                    | 0                                                                                                    |
| 0       |          |                                                                                                    | •                                                                                                    |                                                                                                    |                                                                                                    |                                                                                                    | 0                                                                                                    |                                                                                                    |                                                                                                    |
| -       |          |                                                                                                    |                                                                                                    |                                                                                                    |                                                                                                    |                                                                                                    | -                                                                                                    |                                                                                                    |                                                                                                    |
| 0       | -        |                                                                                                    |                                                                                                    | -                                                                                                    |                                                                                                    |                                                                                                    | U                                                                                                    |                                                                                                    | 0                                                                                                    |
| 0       | <u> </u> | <u> </u>                                                                                                    | •                                                                                                    | _                                                                                                    | <u> </u>                                                                                                    | <u> </u>                                                                                                    | •                                                                                                    | •                                                                                                    | <u> </u>                                                                                                    |
| 0       | 0        | 0                                                                                                    | 0                                                                                                    | 0                                                                                                    | 0                                                                                                    | 0                                                                                                    | 0                                                                                                    | 0                                                                                                    | 0                                                                                                    |
| 0       | 0        | 0                                                                                                    | 0                                                                                                    | 0                                                                                                    | 0                                                                                                    | 0                                                                                                    | 0                                                                                                    | 0                                                                                                    | 0                                                                                                    |
| 0       | 0        | 0                                                                                                    | 0                                                                                                    | 0                                                                                                    | 0                                                                                                    | 0                                                                                                    | 0                                                                                                    | 0                                                                                                    | 0                                                                                                    |
| 0       | 0        | 0                                                                                                    | 0                                                                                                    | 0                                                                                                    | 0                                                                                                    | 0                                                                                                    | 0                                                                                                    | 0                                                                                                    | 0                                                                                                    |
| 0       | 0        | 0                                                                                                    | 0                                                                                                    | 0                                                                                                    | 0                                                                                                    | 0                                                                                                    | 0                                                                                                    | 0                                                                                                    | 0                                                                                                    |
| 0       | 0        |                                                                                                    | 0                                                                                                    | 0                                                                                                    |                                                                                                    | 0                                                                                                    | 0                                                                                                    | 0                                                                                                    | 0                                                                                                    |
| -       | <b>H</b> | -                                                                                                    | -                                                                                                    | -                                                                                                    | -                                                                                                    | -                                                                                                    | -                                                                                                    | -                                                                                                    |                                                                                                    |
| -       |          |                                                                                                    |                                                                                                    | -                                                                                                    |                                                                                                    |                                                                                                    | -                                                                                                    |                                                                                                    |                                                                                                    |
| 0       | 0        |                                                                                                    | 0                                                                                                    | -                                                                                                    |                                                                                                    |                                                                                                    | U                                                                                                    |                                                                                                    |                                                                                                    |
| 0       | •        | •                                                                                                    | •                                                                                                    | •                                                                                                    | <u> </u>                                                                                                    | •                                                                                                    | 0                                                                                                    | 0                                                                                                    | •                                                                                                    |
| 0       | 0        | 0                                                                                                    | 0                                                                                                    | 0                                                                                                    | 0                                                                                                    | 0                                                                                                    | 0                                                                                                    | 0                                                                                                    | 0                                                                                                    |
| 0       | 0        | 0                                                                                                    | 0                                                                                                    | 0                                                                                                    | 0                                                                                                    | 0                                                                                                    | 0                                                                                                    | 0                                                                                                    | 0                                                                                                    |
| 0       | 0        | 0                                                                                                    | 0                                                                                                    | 0                                                                                                    | 0                                                                                                    | 0                                                                                                    | 0                                                                                                    | 0                                                                                                    | 0                                                                                                    |
| 0       | 0        | 0                                                                                                    | 0                                                                                                    | 0                                                                                                    | 0                                                                                                    | 0                                                                                                    | 0                                                                                                    | 0                                                                                                    | 0                                                                                                    |
| 0       | 0        | 0                                                                                                    | 0                                                                                                    | 0                                                                                                    | 0                                                                                                    | 0                                                                                                    | 0                                                                                                    | 0                                                                                                    | 0                                                                                                    |
| 0       | 0        | 0                                                                                                    | 0                                                                                                    | 0                                                                                                    | 0                                                                                                    |                                                                                                    | 0                                                                                                    | 0                                                                                                    | 0                                                                                                    |
| 0       |          |                                                                                                    |                                                                                                    |                                                                                                    |                                                                                                    | <u> </u>                                                                                                    | _                                                                                                    |                                                                                                    |                                                                                                    |
| -       | Ť        | <u> </u>                                                                                                    | Ť                                                                                                    | -                                                                                                    | Ť                                                                                                    | Ť                                                                                                    |                                                                                                    | Ť                                                                                                    | <u> </u>                                                                                                    |
| 0       | 0        |                                                                                                    | J                                                                                                    | 5                                                                                                    | J                                                                                                    | 5                                                                                                    | J                                                                                                    | J                                                                                                    | <u> </u>                                                                                                    |
|         |          |                                                                                                    |                                                                                                    |                                                                                                    |                                                                                                    |                                                                                                    |                                                                                                    |                                                                                                    |                                                                                                    |
| 0       | 0        | 0                                                                                                    | 0                                                                                                    | 0                                                                                                    | 0                                                                                                    | 0                                                                                                    | 0                                                                                                    | 0                                                                                                    | 0                                                                                                    |
| 0       | 0        | 0                                                                                                    | 0                                                                                                    | 0                                                                                                    | 0                                                                                                    | 0                                                                                                    | 0                                                                                                    | 0                                                                                                    | 0                                                                                                    |
| 0       | 0        | 0                                                                                                    | 0                                                                                                    | 0                                                                                                    | 0                                                                                                    | 0                                                                                                    | 0                                                                                                    | 0                                                                                                    | 0                                                                                                    |
| 0       | 1        | 0                                                                                                    | 0                                                                                                    | 0                                                                                                    | 0                                                                                                    | 0                                                                                                    | 0                                                                                                    | 0                                                                                                    | 2                                                                                                    |
|         |          | 5                                                                                                    | 5                                                                                                    | 0                                                                                                    |                                                                                                    |                                                                                                    | 3                                                                                                    |                                                                                                    | ~                                                                                                    |
|         |          | 0         0           0         0           0         0           0         0           0         0           0         0           0         0           0         0           0         0           0         0           0         0           0         0           0         0           0         0           0         0           0         0           0         0           0         0           0         0           0         0           0         0           0         0           0         0           0         0           0         0           0         0           0         0           0         0           0         0           0         0           0         0           0         0           0         0           0         0 | 0         0         0           0         0         0           0         0         0           0         0         0           0         0         0           0         0         0           0         0         0           0         0         0           0         0         0           0         0         0           0         0         0           0         0         0           0         0         0           0         0         0           0         0         0           0         0         0           0         0         0           0         0         0           0         0         0           0         0         0           0         0         0           0         0         0           0         0         0           0         0         0           0         0         0           0         0         0           0         0         0 | 0         0         0         0           0         0         0         0         0           0         0         0         0         0         0           0         0         0         0         0         0           0         0         0         0         0         0           0         0         0         0         0         0           0         0         0         0         0         0           0         0         0         0         0         0           0         0         0         0         0         0           0         0         0         0         0         0           0         0         0         0         0         0           0         0         0         0         0         0           0         0         0         0         0         0           0         0         0         0         0         0           0         0         0         0         0         0           0         0         0         0         0 | 0         0         0         0         0         0         0         0         0         0         0         0         0         0         0         0         0         0         0         0         0         0         0         0         0         0         0         0         0         0         0         0         0         0         0         0         0         0         0         0         0         0         0         0         0         0         0         0         0         0         0         0         0         0         0         0         0         0         0         0         0         0         0         0         0         0         0         0         0         0         0         0         0         0         0         0         0         0         0         0         0         0         0         0         0         0         0         0         0         0         0         0         0         0         0         0         0         0         0         0         0         0         0         0         0         0         0 | 0         0         0         0         0         0         0         0         0         0         0         0         0         0         0         0         0         0         0         0         0         0         0         0         0         0         0         0         0         0         0         0         0         0         0         0         0         0         0         0         0         0         0         0         0         0         0         0         0         0         0         0         0         0         0         0         0         0         0         0         0         0         0         0         0         0         0         0         0         0         0         0         0         0         0         0         0         0         0         0         0         0         0         0         0         0         0         0         0         0         0         0         0         0         0         0         0         0         0         0         0         0         0         0         0         0         0 | 0         0         0         0         0         0         0         0         0         0         0         0         0         0         0         0         0         0         0         0         0         0         0         0         0         0         0         0         0         0         0         0         0         0         0         0         0         0         0         0         0         0         0         0         0         0         0         0         0         0         0         0         0         0         0         0         0         0         0         0         0         0         0         0         0         0         0         0         0         0         0         0         0         0         0         0         0         0         0         0         0         0         0         0         0         0         0         0         0         0         0         0         0         0         0         0         0         0         0         0         0         0         0         0         0         0         0 | 0         0         0         0         0         0         0         0         0         0         0         0         0         0         0         0         0         0         0         0         0         0         0         0         0         0         0         0         0         0         0         0         0         0         0         0         0         0         0         0         0         0         0         0         0         0         0         0         0         0         0         0         0         0         0         0         0         0         0         0         0         0         0         0         0         0         0         0         0         0         0         0         0         0         0         0         0         0         0         0         0         0         0         0         0         0         0         0         0         0         0         0         0         0         0         0         0         0         0         0         0         0         0         0         0         0         0 | 0         0         0         0         0         0         0         0         0         0         0         0         0         0         0         0         0         0         0         0         0         0         0         0         0         0         0         0         0         0         0         0         0         0         0         0         0         0         0         0         0         0         0         0         0         0         0         0         0         0         0         0         0         0         0         0         0         0         0         0         0         0         0         0         0         0         0         0         0         0         0         0         0         0         0         0         0         0         0         0         0         0         0         0         0         0         0         0         0         0         0         0         0         0         0         0         0         0         0         0         0         0         0         0         0         0         0 |

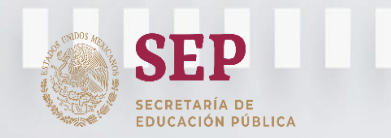

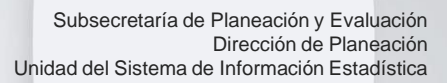

## Cuestionario de Inicio de Cursos 2022-2023

DUC

PERSONAL POR FUNCIÓN (continuación)

Posteriormente:

• Registre la cantidad de personal administrativo, auxiliar y de servicios según su función (el total debe coincidir con el total de personal administrativo, auxiliar y de servicios reportado en la pregunta anterior.

| función y sexo. El total debe coincidir o<br>administrativo, auxiliar y de servicios reporta | con el tota<br>do en el pur | il del rubri<br>ito 1 de esta | o de perso<br>sección. |
|----------------------------------------------------------------------------------------------|-----------------------------|-------------------------------|------------------------|
|                                                                                              | Hombres                     | Mujeres                       | Total                  |
| Maestro de taller de lectura y escritura                                                     | ο                           | 0                             | ο                      |
| Promotor de TIC                                                                              | ο                           | 0                             | 0                      |
| Intendentes                                                                                  | ο                           | ο                             | 0                      |
| Conserjes                                                                                    | ο                           | ο                             | 0                      |
| Cocinera                                                                                     | ο                           | ο                             | 0                      |
| Auxiliar de cocina                                                                           | ο                           | ο                             | 0                      |
| Velador                                                                                      | ο                           | ο                             | 0                      |
| Apoyo administrativo                                                                         | ο                           | ο                             | 0                      |
| Administrador                                                                                | ο                           | ο                             | 0                      |
| Prefecto                                                                                     | ο                           | ο                             | 0                      |
| Prefecto Nocturno                                                                            | ο                           | ο                             | 0                      |
| Psicólogo                                                                                    | ο                           | ο                             | 0                      |
| Secretaria                                                                                   | ο                           | ο                             | 0                      |
| Médico                                                                                       | ο                           | ο                             | ο                      |
| Dentista                                                                                     | ο                           | ο                             | ο                      |
| Trabajadora Social                                                                           | ο                           | ο                             | 0                      |
| Responsable de fondos y valores/contralor                                                    | ο                           | ο                             | 0                      |
| Almacenista                                                                                  | ο                           | ο                             | 0                      |
| Enfermera                                                                                    | ο                           | 0                             | 0                      |
| Jefe de oficina                                                                              | ο                           | ο                             | 0                      |
| Analista administrativo                                                                      | ο                           | ο                             | 0                      |
| Terapista                                                                                    | ο                           | 0                             | 0                      |
| Especialista técnico                                                                         | ο                           | 0                             | 0                      |
| Jefe de servicios y mantenimiento                                                            | ο                           | 0                             | 0                      |
| Otros                                                                                        | ο                           | ο                             | 0                      |
| Especifique:                                                                                 |                             |                               |                        |
|                                                                                              |                             |                               |                        |
|                                                                                              |                             |                               |                        |
|                                                                                              |                             |                               |                        |
| Total                                                                                        | 0                           | 0                             | 0                      |
|                                                                                              |                             |                               |                        |
| Calin                                                                                        |                             |                               |                        |
| Sain                                                                                         |                             |                               |                        |

- Escriba la cantidad de personal directivo con grupo más docente, por grado.
- Escriba la cantidad de horas impartidas a la semana por el personal docente especial en el CT.
- Escriba el número de docentes con discapidad desglosándolo por sexo.

| <ol> <li>Escriba la cantidad de personal directivo con grupo más docentes, por<br/>grado.</li> </ol>                                                                                                    |          |        |          |  |  |  |  |  |
|----------------------------------------------------------------------------------------------------|----------|--------|----------|--|--|--|--|--|
| Importante: Si un profesor atiende más de un grado, anótelo en el rubro<br>correspondiente; el total debe coincidir con la suma de directivo con grupo<br>más personal docente de la pregunta 1 de esta sección. |          |        |          |  |  |  |  |  |
| Grado                                                                                                    | Docentes | Grado  | Docentes |  |  |  |  |  |
| Primero                                                                                                    | 0        | Quinto | 0        |  |  |  |  |  |
| Segundo 0 Sexto 0                                                                                                    |          |        |          |  |  |  |  |  |
| Tercero O Más de un grado 3                                                                                                    |          |        |          |  |  |  |  |  |

 Escriba la cantidad de horas impartidas a la semana por el personal docente especial en el centro de trabajo.

Total

0

Cuarto

|                                                                                           | Horas |
|-------------------------------------------------------------------------------------------|-------|
| Profesores de educación física                                                            | 10    |
| Profesores de música, acompañamiento musical, danza,<br>etcétera (actividades artísticas) | 0     |
| Profesores de actividades tecnológicas                                                    | 0     |
| Profesores de idiomas                                                                     | 0     |

5. Escriba el número de docentes con discapacidad desglosándolo por sexo.

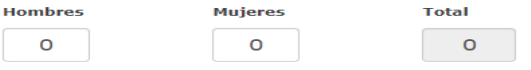

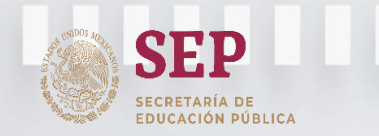

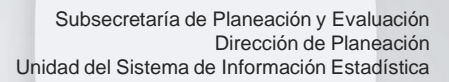

### Cuestionario de Inicio de Cursos 2022-2023

EDUCAC

#### Sección V. AULAS

Escriba la cantidad de aulas por grado, según su tipo (Existentes, en Uso o Adaptadas).

#### Notas:

a) El reporte de aulas debe ser por turno.

 b) Si un aula se utiliza para impartir clases a más de un grado, anótela en el rubro correspondiente.

| VIII. AULAS<br>1. Escriba la c                              | vIII. AULAS<br>1. Escriba la cantidad de aulas por grado, según su tipo. |                                       |                      |              |              |       |                    |       |
|-------------------------------------------------------------|--------------------------------------------------------------------------|---------------------------------------|----------------------|--------------|--------------|-------|--------------------|-------|
| Notas:<br>a) El reporte d<br>b) Si un aula s<br>el rubro co | le aulas de<br>se utiliza pa<br>rrespondie                               | be ser por to<br>ara impartir<br>nte. | urno.<br>clases a ma | ás de un gra | ido, anótela | en    |                    |       |
| Aulas                                                       | Primero                                                                  | Segundo                               | Tercero              | Cuarto       | Quinto       | Sexto | Más de<br>un Grado | Total |
| Existentes                                                  |                                                                          |                                       |                      |              |              |       |                    | 7     |
| En uso                                                      | 1                                                                        | 1                                     | 1                    | 1            | 1            | 1     | 0                  | 6     |
| De las aulas                                                | reportadas                                                               | en uso, ind                           | ique la can          | tidad de las | adaptadas.   |       |                    |       |
| Adaptadas                                                   | 0                                                                        | 0                                     | 0                    | 0            | 0            | 0     | 0                  | 0     |
|                                                             |                                                                          |                                       |                      |              |              |       |                    |       |

#### Sección VI. GASTO DE LAS FAMILIAS EN EDUCACIÓN

IX. GASTO DE LAS FAMILIAS EN EDUCACIÓN

 a) La información de esta sección será utilizada exclusivamente para obtener indicadores de gasto educativo.
 b) El punto número 1 deberá ser contestado por las escuelas de

 b) El punto número 1 deberá ser contestado por las escuelas de todos los sostenimientos. El punto número 2 únicamente por las escuelas de sostenimiento particular.

 c) Presente las cifras en pesos; no utilice decimales.
 d) Para contestar, considere la siguiente definición. Si no cuenta con cantidades exactas, dé una aproximación de las mismas.

GASTO PROMEDIO ANUAL. Es el monto promedio de dinero que gasta cada alumno (o los padres del alumno) en un determinado concepto, durante el ciclo escolar. Se aplica a los siguientes conceptos: inscripción, paquete de útiles y libros (cuando éstos se soliciten) y uniformes. Asimismo, se aplica a cuotas que requieran un desembolso para las familias; por ejemplo, las aportaciones a la asociación de padres de familia o alguna ayuda para el arreglo de la escuela o para equipar laboratorios y talleres, etcétera.

| 1. ESCU | ELAS DE | тор   | OS LOS  | SOSTEN   | IMIENTO   | s     |        |        |    |
|---------|---------|-------|---------|----------|-----------|-------|--------|--------|----|
| En el o | caso de | e esc | uelas p | articula | res, cons | sider | e los  | gastos | Y  |
| compra  | s que   | los   | alumno  | s v(o)   | padres    | de    | famili | ia hac | en |

| directamente en la institución, así como fuera de                                           | ella | э. |      |    |
|---------------------------------------------------------------------------------------------|------|----|------|----|
| Gasto promedio anual en el paquete de útiles y<br>libros que se sugiere adquiera el alumno. | \$   | 2  | 2500 | )  |
| Gasto promedio anual en uniformes que se<br>sugiere adquiera el alumno.                     | \$   | 2  | 2000 |    |
| Gasto promedio anual en cuotas (únicamente<br>públicas).                                    | \$   | 1  | 1000 |    |
| ¿La escuela ofrece servicio de transporte<br>escolar, propio o concesionado?                |      | s  | í 🖲  | No |
| Si la respuesta es sí, conteste lo siguiente:                                               |      |    |      |    |
| Gasto promedio anual del servicio de transporte.                                            | \$   |    | C    | )  |
| Número de alumnos que utilizan el servicio.                                                 |      |    | C    | )  |
| 2. ESCUELAS PARTICULARES                                                                    |      |    |      |    |
| Gasto promedio anual en inscripción.                                                        | 5    | \$ |      | 0  |
| Gasto promedio anual en colegiatura.                                                        | :    | \$ |      | 0  |
|                                                                                             |      |    |      |    |

- a) La información de esta sección será utilizada exclusivamente para obtener indicadores de gasto educativo.
- b) El punto número 1 deberá ser contestado por las escuelas de todos los sostenimientos. El punto número 2 únicamente por las escuelas de sostenimiento particular.
- c) Presente las cifras en pesos; no utilice decimales.
- d) Si no cuenta con cantidades exactas, dé una aproximación de las mismas.

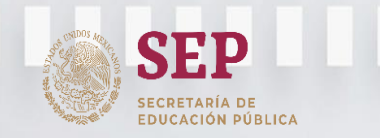

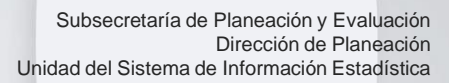

# Cuestionario de Inicio de Cursos 2022-2023

Sección VII. IDIOMAS

#### VII. IDIOMAS

1. Indique qué idiomas se imparten en la escuela. Puede marcar más de una opción.

| Inglés       |  |
|--------------|--|
| Francés      |  |
| Alemán       |  |
| Japonés      |  |
| Italiano     |  |
| Otro*        |  |
| *Especifique |  |

- A partir del levantamiento estadístico a Inicio de Cursos 2019-2020, se incorporó a los cuestionarios 911 la sección de Idiomas.
- b) Indicar si el centro educativo imparte algún idioma de la lista.

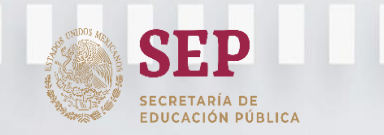

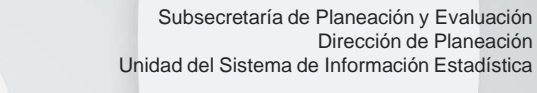

# Cuestionario de Inicio de Cursos 2022-2023

EDUCA

#### **Cuestionarios Anexos**

#### OBJETIVOS DE DESARROLLO SOSTENIBLE (ODS)

Apartir del ciclo escolar 2018-2019, es aplicable a las escuelas de educación básica el cuestionario Anexo ODS, en el cual se solicita información sobre infraestructura educativa, servicios y adaptaciones para personas con discapacidad.

| 1. ¿La escuela cue              | nta con electricidad?                                                                                                    |
|---------------------------------|----------------------------------------------------------------------------------------------------|
| SíONoO                          |                                                                                                    |
| 2. ¿La escuela cue              | nta con computadoras para propósitos pedagógicos?                                                                            |
| SiONo                           |                                                                                                    |
| 3. ¿La escuela cue              | nta con conexión a internet para propósitos pedagógicos?                                                                     |
| Sí <sup>O</sup> No <sup>O</sup> |                                                                                                    |
| 4. ¿La escuela cue              | nta con infraestructura adaptada* para atender a las personas con discapacidad?                                              |
| SíONoO                          |                                                                                                    |
| 5. ¿La escuela cue              | nta con materiales adaptados** para atender a las personas con discapacidad?                                                 |
| SíONoO                          |                                                                                                    |
| 6. ¿La escuela tier             | ie acceso a servicio de agua potable?                                                                                        |
| SíONo                           |                                                                                                    |
| 7. ¿La escuela cue              | nta con servicios básicos de lavado de manos (instalación de agua y jabón)?                                                  |
| SíONo                           |                                                                                                    |
| 8. ¿La escuela cue              | nta con sanitarios independientes (para hombres y para mujeres) o cuenta con sanitarios mixtos (compartido por ambos sexos)? |
| Sanitarios<br>independientes    | Sanitarios                                                                                                    |
|                                 | 0                                                                                                    |
| -                               | -                                                                                                    |

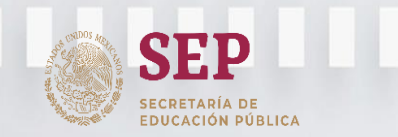

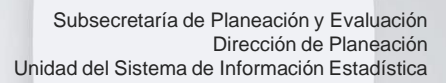

### Cuestionario de Inicio de Cursos 2022-2023

DUC

TABASCO

#### Cuestionarios Anexos (continuación)

RECURSOS COMPUTACIONALES Y AUDIOVISUALES

La escuela debe informar los recursos que tiene a su disposición, independientemente de que los comparta o no con otra escuela.

| 1. ¿La escuela cuenta con tabletas para uso educativo                               | o, docente o administrativo?        | 10. Escriba el número de computadoras para uso educativo en operación que están conectadas a una red local. |
|-------------------------------------------------------------------------------------|-------------------------------------|----------------------------------------------------------------------------------------------------|
| Sí* <sup>©</sup> No <sup>®</sup> *¿Cuántas? 0                                       |                                     | Con internet 0 Sin internet 0                                                                               |
| 2. De las tabletas reportadas en la pregunta anterior,                              | indique a quienes fueron asignadas. |                                                                                                    |
| Alumnos Docentes Administrativos                                                    |                                     | 11. Seleccione el medio de conexión a internet que tienen las computadoras.                                 |
| 3. ¿La escuela cuenta con computadoras?                                             |                                     | ORed dedicada                                                                                               |
| Sf **No **Pase a la pregunta 22                                                     |                                     | Internet por cable                                                                                          |
|                                                                                     |                                     | OConexión a internet vía satélite                                                                           |
| 4. Escriba el total de computadoras que tiene la escue                              | ela y desgloselo segun su estatus.  | Señal abierta de WIFI                                                                                       |
| a) En operación                                                                     | 1                                   | Línea telefónica (DIAL UP o DSL)                                                                            |
| b) En reparación                                                                    | 0                                   | ONo sabe                                                                                                    |
|                                                                                     |                                     | Otro medio*                                                                                                 |
| c) Guardadas o en reserva                                                           | 0                                   | *Especifique:                                                                                               |
| Señale el motivo:                                                                   |                                     |                                                                                                    |
| Instalaciones eléctricas inadecuadas                                                | 0                                   |                                                                                                    |
| Falta de espacio                                                                    | 0                                   | 12. Seleccione la velocidad de conexión con el que cuentan las computadoras.                                |
| Falta de mobiliario                                                                 | 0                                   | Menos de 1Mb De 1 a 2 Mb De 3 a 5 Mb                                                                        |
| rata de mobiliario                                                                  | 5                                   | ODe 6 a 9Mb O10 o más Mb Otro*                                                                              |
| Indicaciones superiores (Uso de becarios,<br>eventos particulares del plantel etc.) | 0                                   | *Especifique:                                                                                               |
| Dadas de baja (Inservibles, equipos dañados,<br>equipos obsoletos etc.)             | 0                                   |                                                                                                    |
| Por mantenimiento (Falta de sistema operativo                                       | 0                                   | 13. ¿El aula o laboratorio de cómputo tiene impresora para uso de estudiantes?                              |
| o software específico, actualizaciones)                                             | 5                                   | ⊖Sí ®No                                                                                                    |
| Otro***                                                                             | 0                                   |                                                                                                    |
| ***Especifique:                                                                     |                                     | 14. ¿Las impresiones son gratuitas para los estudiantes?                                                    |
| Total                                                                               | 1                                   |                                                                                                    |
| 5. Del total de computadoras en operación, anótelas s                               | según su uso.                       | 15. ¿La escuela cuenta con Internet inalámbrico (Wi-Fi) en sus espacios públicos?                           |
| Educativo Docente Administrativ                                                     | vo Total                            | ⊖Si ®No                                                                                                    |
| 0 0 1                                                                               | 1                                   | 16. ¿Marque quienes tienen acceso a Internet inalámbrico Wi-Fi?                                             |
| Nota: La suma total de computadoras es el resultad                                  | lo de los incisos a, b y c.         | Alumnos Docentes Administrativos                                                                            |
|                                                                                     |                                     |                                                                                                    |

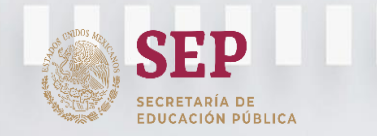

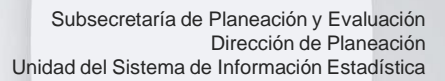

# Cuestionario de Inicio de Cursos 2022-2023

DUCA

TADASCO

#### Cuestionarios de Anexos (continuación)

**RECURSOS COMPUTACIONALES Y AUDIOVISUALES** (continuación)

| 17. ¿La escuela participa en la Red Escolar?                                                                                                    |                                                                                                    |
|----------------------------------------------------------------------------------------------------|----------------------------------------------------------------------------------------------------|
| ⊖*Sí ®No                                                                                                    |                                                                                                    |
| <ul> <li>*¿De qué forma?</li> <li>Fue equipada</li> <li>Utiliza correo electrónico e internet</li> <li>Participa en proyectos colaborativos y foros de discusión</li> <li>18. ¿La escuela participa en la Red EduSat?</li> <li>Sí* No</li> <li>*¿De qué forma?</li> </ul> | <ul> <li>Registrar si la escuela participa y de qué forma en<br/>Red Escolar y Red EduSat.</li> <li>Registrar si la escuela tiene servidores, si la<br/>repuesta es Si, anotar cuántos y el número de<br/>computadoras que fueron habilitadas para tal fin.</li> </ul>                                                                                                    |
| <ul> <li>19. ¿La escuela tiene servidores?</li> <li>Sí  No</li> <li>20. ¿Cuántos servidores tiene la escuela?</li> <li>21. Del total de servidores que tiene la escuela, escriba el núm</li> </ul>                                                                        | ero de computadoras que fueron habilitadas para tal fin.                                                                                                    |
| 0                                                                                                    |                                                                                                    |
| Para identificar el uso de<br>herramientas de cómputo<br>que apoyan la actividad                                                                                                    | Para identificar el uso de herramientas de cómputo que apoyan la actividad administrativa en los procesos de la escuela, considere la siguiente<br>clasificación del grado de automatización o uso de sistemas de cómputo:<br>a) Se carece de herramientas de cómputo, aplicaciones o sistema informático.<br>b) Se cuenta con herramientas de cómputo diversas para apoyar la operación de la escuela como Excel, Word, etc.<br>c) Se cuenta con uno o varios sistemas que apoyan la operación de la escuela, pero no están totalmente integrados.<br>d) Se cuenta con un sistema con todos los procesos de la escuela alineados, no existen procesos intermedios manuales. |

administrativa en IOS procesos de la escuela, registrar el grado de automatización o uso de sistema de cómputo.

22. Considerando la clasificación anterior, escriba la letra (a, b, c ó d) que corresponda según el grado de automatización en los siguientes procesos de la escuela. Tipo de proceso

| Inscripción y control de alumnos | В |
|----------------------------------|---|
| Gestión del personal docente     | Α |
| Registro de calificaciones       | С |

23. Si en alguno de los procesos la respuesta es "c" o "d", indique si el sistema es propio o proporcionado por algún área federal o estatal.

Proporcionado

|                                  | Propio | por área<br>federal o<br>estatal |
|----------------------------------|--------|----------------------------------|
| Inscripción y control de alumnos | 0      | 0                                |
| Gestión del personal docente     | 0      | 0                                |
| Registro de calificaciones       | 0      | ۲                                |

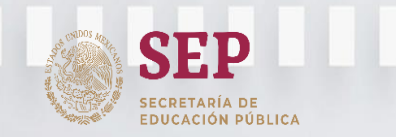

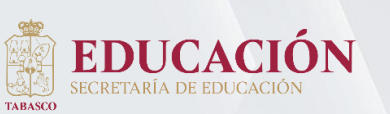

# Cuestionario de Inicio de Cursos 2022-2023

#### Cuestionarios Anexos (continuación)

RECURSOS COMPUTACIONALES Y AUDIOVISUALES (continuación)

La escuela debe informar los recursos audiovisuales que tiene a su disposición, independientemente de que los comparta o no con otra escuela.

|                                 |          |                 |              |          | 270    | OPR0767E | - MATUTIN | IO - LIC. MA      | NUEL ANTON                 | NIO ROMERO |
|---------------------------------|----------|-----------------|--------------|----------|--------|----------|-----------|-------------------|----------------------------|------------|
| 24. ċLa escuela tie<br>○Sí* ◎No | ne equi  | pos audio       | ovisua       | les?     |        |          |           |                   |                            |            |
| *Registre el núm                | ero de e | equipos s       | egún (       | correspo | nda.   |          |           |                   |                            |            |
|                                 | т        | Vic             | deo<br>adora | Proyect  | ores   | DVD      | Blu Ray   | Pantalla<br>Plana | Pizarrones<br>electrónico: | s Total    |
| En operación                    | 0        | (               | )            | 0        |        | 0        | 0         | 0                 | 0                          | 0          |
| Descompuestas                   | 0        | (               | )            | 0        |        | 0        | 0         | 0                 | 0                          | 0          |
| Guardadas o en<br>reserva       | 0        | (               | )            | 0        |        | 0        | 0         | 0                 | 0                          | 0          |
| Total                           | 0        |                 | D            | 0        |        | 0        | 0         | 0                 | 0                          | 0          |
| 25. čLa escuela tie             | ne vide  | oteca?          |              |          |        |          |           |                   |                            |            |
| *Escriba la cantid              | lad de v | videos.         |              |          |        |          |           |                   |                            |            |
|                                 |          | Video<br>Casete | D            | VD B     | lu Ray | Digital  | Total     |                   |                            |            |
| Número de volúm                 | ienes    | 0               | (            | D        | 0      | 0        | 0         |                   |                            |            |
| Número de título                | s [      | 0               | (            | )        | 0      | 0        | 0         |                   |                            |            |
|                                 |          |                 |              |          |        |          |           |                   |                            |            |

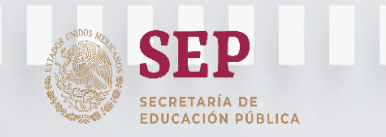

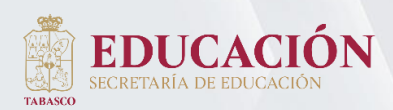

# Oficialización de la Información Estadística

Al concluir la captura de las variables, se mostrará la siguiente pantalla donde se podrá oficializar la captura del cuestionario seleccionado.

| 27DPR0767E - M/                              | ATUTINO - LIC. MANUEL ANTONIO ROMERO |   |
|----------------------------------------------|--------------------------------------|---|
| Imprimir cuestionario Comprobante de captura | Guardar observaciones                | 5 |
| Observaciones:                               |                                      |   |
|                                              |                                      |   |
|                                              |                                      |   |
|                                              |                                      |   |
|                                              |                                      |   |
|                                              |                                      |   |
| Atrás                                        | Oficializar                          |   |
|                                              |                                      |   |
|                                              | Al terminar la captura de los        |   |
| Oficializar                                  | cuestionarios 911, se oficializa la  |   |
|                                              | información                          |   |
|                                              |                                      |   |
|                                              |                                      |   |
|                                              | 30                                   |   |

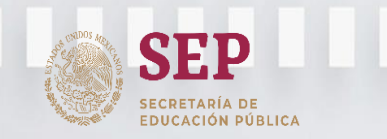

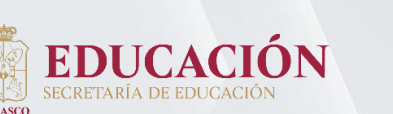

# Oficialización de la Información Estadística

Esta es la parte final del Sistema de Captura del Formato 911 de Inicio de Cursos 2022-2023, en esta parte se encuentra un campo de observación, el cual esta abierto para que usted externe observaciones ya sea del sistema, del llenado o del Centro de Trabajo.

Asimismo se encuentra en la parte inferior la opción para Oficializar la información estadística

27DPR0006Y - MATUTINO - JUSTO SIERRA

Guardar observaciones

Oficializar

Observaciones:

Atrás

Si realizó alguna Observación, es necesario que guarde los cambios en el siguiente botón.

Opción para **Oficializar** 

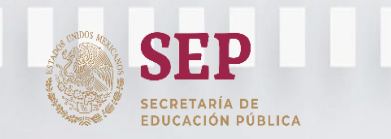

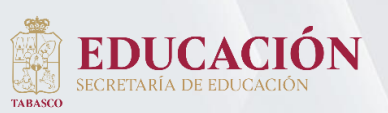

# Oficialización de la Información Estadística

Hasta este punto si no está seguro de la información que capturó puede realizar los cambios que usted considere, podrá desplazarse en el icono atrás Atrás

Si está seguro de la información que capturó, proceda a dar un clic en el botón Oficializar

Una vez oficializado el cuestionario, aparecerán dos botones "Imprimir cuestionario" el cual descarga un archivo PDF con la estadística capturada, y "Comprobante de captura" que de igual manera descarga un archivo PDF que contiene el comprobante de captura.

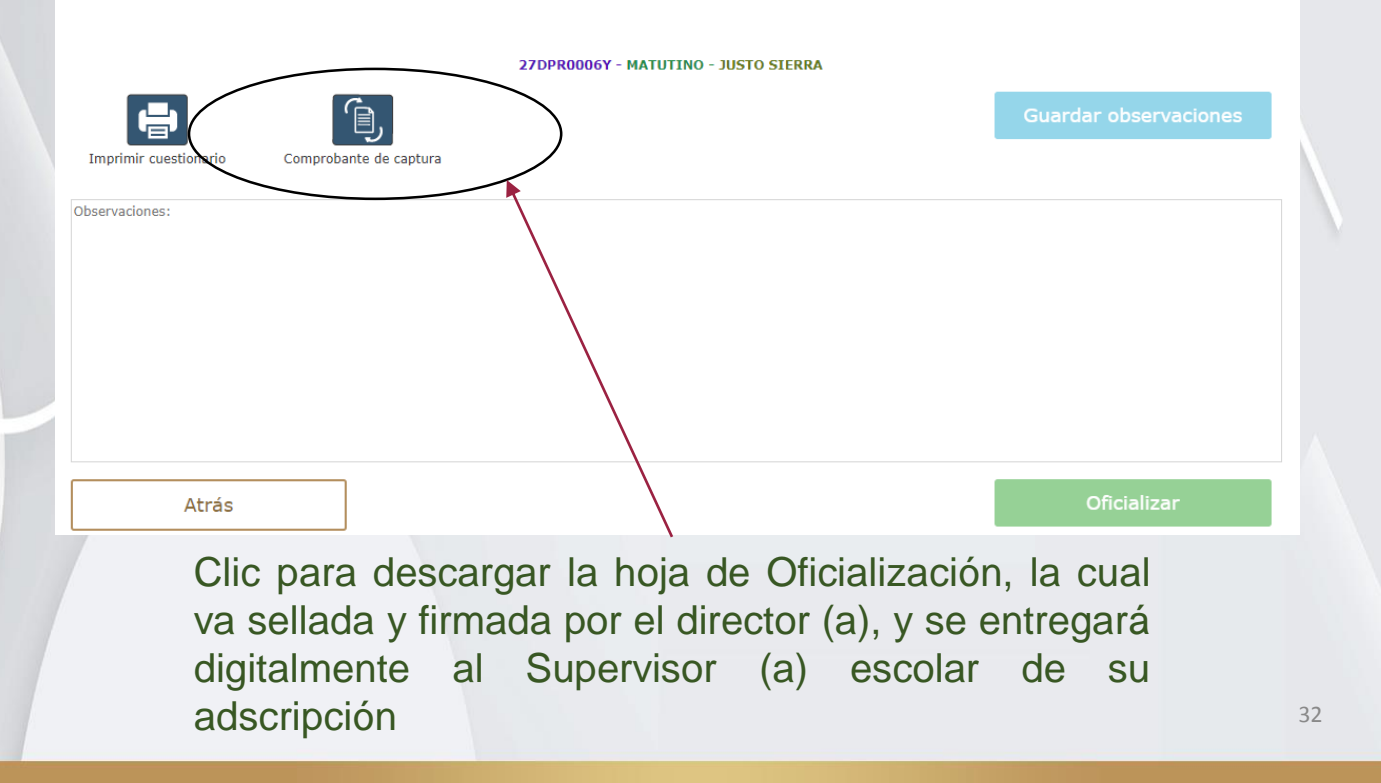

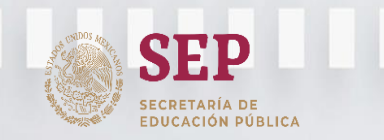

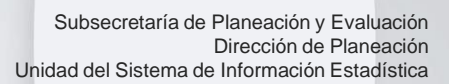

# Oficialización de la Información Estadística

DUCAC

TADASCO

#### Información importante

- En caso de que necesite desoficializar el cuestionario, es necesario contactar al Coordinador de URSE de su zona de adscripción, o a la Unidad del Sistema de Información Estadística de la Secretaría de Educación de Tabasco.
- La oficialización no podrá tener errores debido a que en cada sección donde exista un error se señalará dicho error, no se podrá pasar a la siguiente sección hasta que sea corregido lo señalado con rojo. En la parte inferior saldrá un mensaje indicando en qué parte existe dicho error.

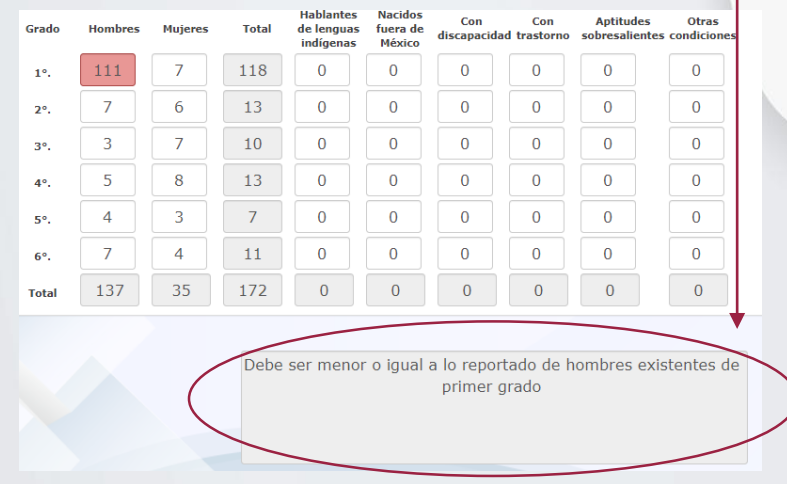

 Cuando se ingresa al sistema y el cuestionario se encuentra oficializado, en la parte superior de la pantalla se muestra una etiqueta indicando que el cuestionario ya esta oficializado (y si fuera el caso, el motivo de NO captura).

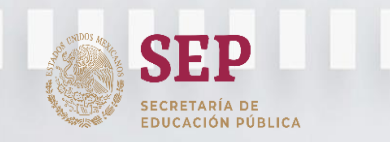

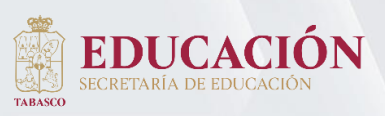

# Oficialización de la Información Estadística

Información importante

 Al terminar la captura de la Estadística Educativa a Inicio de Cursos 2022-2023, el Director Escolar debe imprimir, firmar y sellar la Oficialización que comprueba la captura en el Sistema del Formato 911, de igual modo debe descargar los cuestionarios de la captura en formato PDF.

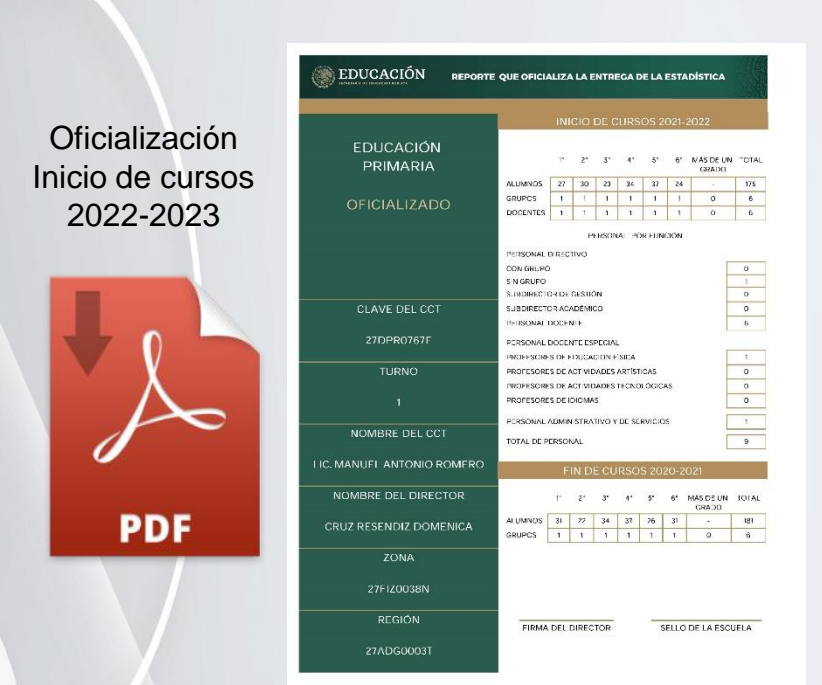

Recuerde que la entrega de la Oficialización y el cuestionario, se deberán entregar digitalmente a la Supervisión de su adscripción.

El Centro de Trabajo deberá guardar una copia del Cuestionario 911 de Inicio de Cursos 2022-2023, con la información que se capturo.

Debido a la pandemia Covid-19, la entrega será virtualmente y no se manejará documentación física

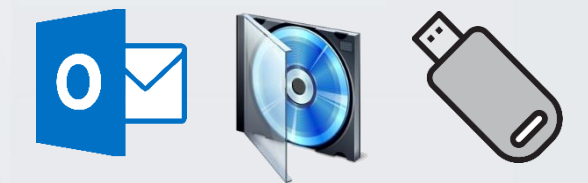

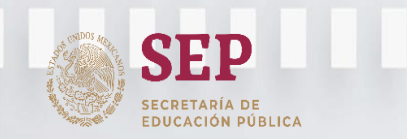

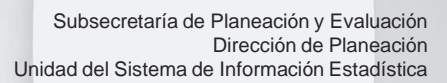

# Oficialización de la Información Estadística

Descarga del Comprobante de captura y Cuestionario lleno.

Una vez que se da clic en el botón "imprimir cuestionario" \_\_\_\_\_ o "comprobante de captura" \_\_\_\_\_ se mostrará una ventana emergente.

Para poder descargar los archivos de oficialización de forma correcta, se tiene que **permitir que se abran los pop-ups** como se muestra en la imagen siguiente, y posteriormente se vuelve a descargar el documento:

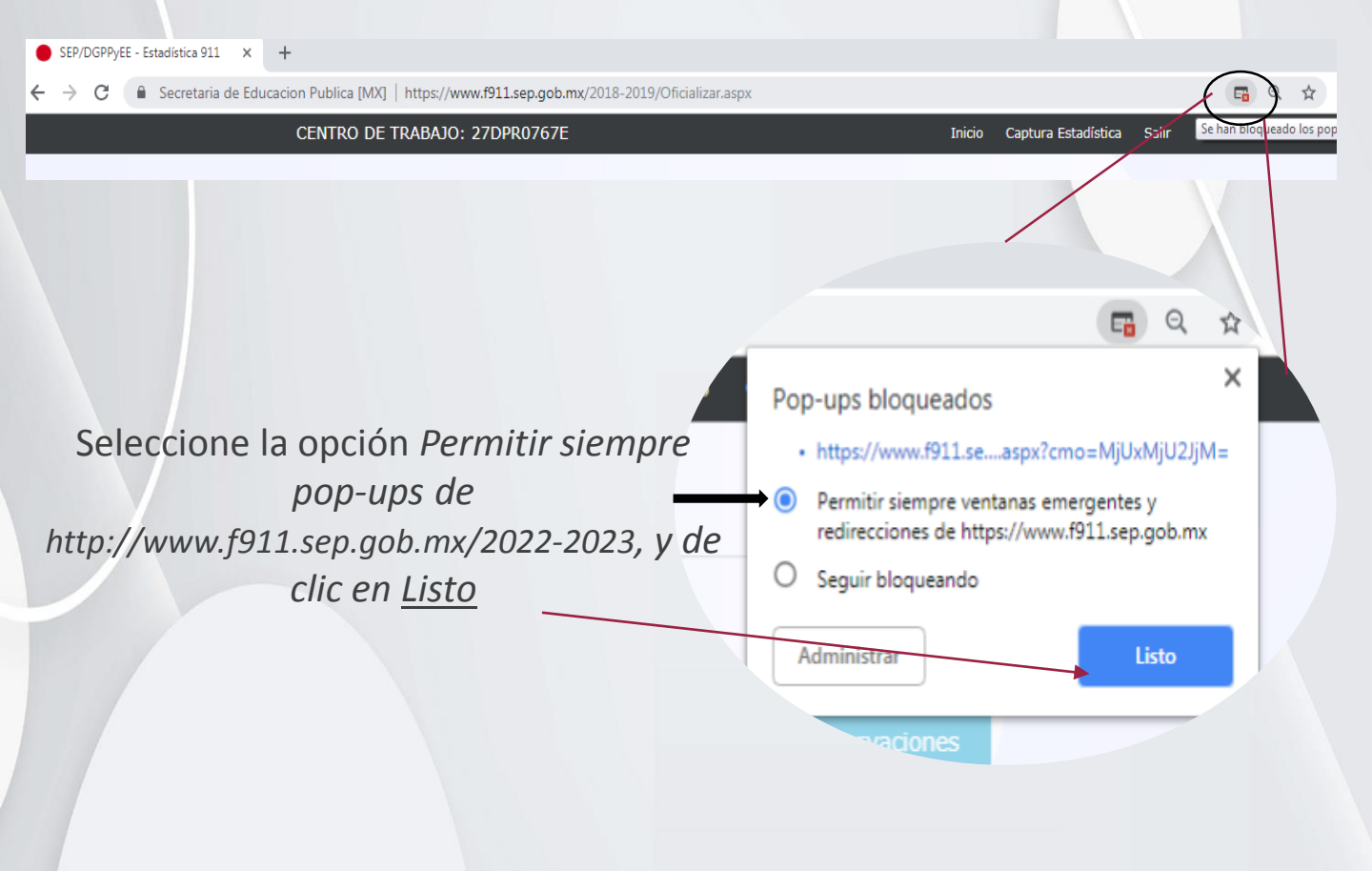

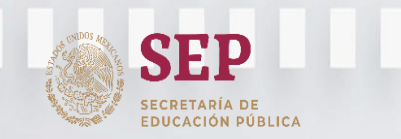

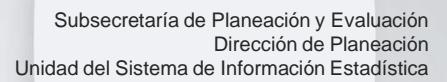

# Oficialización de la Información Estadística

EDUCA

Descarga del Comprobante de captura y Cuestionario lleno (continuación)

Posteriormente vuelva a dar clic en "imprimir cuestionario" o "comprobante de captura", se mostrará una ventana emergente, si el cuestionario cuenta con anexo ODS y de cómputo se abrirán dos ventanas emergentes

**Nota:** Para descargar nuevamente un cuestionario o un comprobante de captura, es necesario cerrar las ventanas emergentes que aparecen.

|          |                                                                                                    |   | Sin título - Google Chrome         -         ×           168.255.106.19/2017-2018/Reporte/Reporte_04 |
|----------|----------------------------------------------------------------------------------------------------|---|----------------------------------------------------------------------------------------------------|
| Q Buscar | r descargas                                                                                                    |   |                                                                                                    |
| PDF      | C911_EPI_ObjetivosDesarrolloSostenible_2018_27DPR0767E.pdf<br>https://www.f911.sep.gob.mx/2018-2019/Reporte/Reporte_04_ImprimirODS.aspx?<br>Mostrar en carpeta | × |                                                                                                    |
| PDF      | C911_EPI_AnexoComputo_2018_27DPR0767E.pdf<br>https://www.f911.sep.gob.mx/2018-2019/Reporte/Reporte_04_ImprimirAC.aspx?<br>Mostrar en carpeta                   | × | Mostrar todo X                                                                                       |
| POF      | C911_EPI_2018_27DPR0767E.pdf<br>https://www.f911.sep.gob.mx/2018-2019/Reporte/Reporte_04_ImprimirCuestionario.aspx?<br>Mostrar en carpeta                      | × |                                                                                                    |

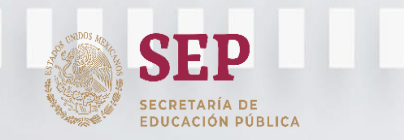

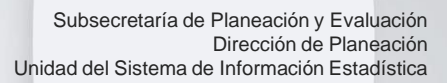

# Oficialización de la Información Estadística

Descarga del Comprobante de captura y Cuestionario lleno (continuación)

En total se deben descargar 4 archivos en pdf, ejemplo:

EDUC

- 1. Hoja de oficialización (1 página, inicio de cursos 2022-2023 y fin de cursos 2021-2022).
- 2. Cuestionario "C911\_EPI\_ObjetivosDesarrolloSostenible\_2022\_27DPR0767E.pdf"
- 3. Cuestionario "C911\_EPI\_AnexoComputo\_2022\_27DPR0767E.pdf"
- 4. Cuestionario "C911\_EPI\_2022\_27DPR767E.pdf"

| EDUCACIÓN                 | REPORTE QUE OFICIALIZA LA ENTRECA DE LA ESTADÍSTICA                                                                                                    |                                                                                                    |                                                                                |                                                                                  |                                              |                                                     |                                             |                                                                            |                                 |                                          |
|---------------------------|----------------------------------------------------------------------------------------------------|----------------------------------------------------------------------------------------------------|--------------------------------------------------------------------------------|----------------------------------------------------------------------------------|----------------------------------------------|-----------------------------------------------------|---------------------------------------------|----------------------------------------------------------------------------|---------------------------------|------------------------------------------|
| S II. II. M. THE COMPLETE |                                                                                                    | SEP<br>BUILDING BUILDING                                                                                                    | FICIALIZA LA ENTREGA DE<br>POS DE DESARROLLO SOSTE<br>IICIO DE CURSOS 2018-201 | LA ESTADÍSTICA<br>NIBLE<br>19                                                    | SEP                                          |                                                     | LEPORTE QUE OFIC<br>IENO DE RECUISO<br>INIC | IALIZA LA ENTREGA DE LA<br>5 Computacionales y a<br>10 de Cursos 2018-2019 | ESTADÍSTICA<br>IJDIO VISUALES   |                                          |
|                           | INICIO DE CURSOS 2021-2022                                                                                                    | Sistema Escelarizado                                                                                                    |                                                                                |                                                                                  |                                              |                                                     | DATOS DE IDER                               | TIFICACIÓN                                                                 |                                 |                                          |
| EDUCACIÓN<br>PRIMARIA     | 77 27 31 47 27 67 MAR X 193 101A<br>684/00                                                                                                    | 1, ¿La escuela cuenta con electricidad?                                                                                                    | (2)                                                                            | Sí No<br>X                                                                       | Clave de Centro de Trabajo:                  | 270PR0767E To                                       | uma: 1                                      | MATUTINO                                                                   |                                 | (2)                                      |
|                           | AFFEMMENT 27 10 28 34 37 24 - 725                                                                                                    | <ol> <li>¿La escuela cuenta con computadoras para propósitos<br/>rectablicidar?</li> </ol>                                                                                                    | (Z)                                                                            | Sí No                                                                            | Martin A Driver and                          |                                                     |                                             | 10.00 A B                                                                  |                                 | _(>)                                     |
| OFICIALIZADO              |                                                                                                    | benetion of the                                                                                                    | • •                                                                            | X                                                                                | viaidad Principal:                           | CALLE ESIDO CHILTEPEC                               |                                             | vialidad Posterior:                                                        | NINGONO NINGONO                 |                                          |
|                           |                                                                                                    | 3. ¿La escuela cuenta con conexión a internet con propósitos                                                                                                    |                                                                                | Sí No                                                                            | Validad Derecha:                             | NINGUNO NINGUNO                                     |                                             | Vialidad Izquierda:                                                        | NINGUNO NINGUNO                 |                                          |
|                           | PERSONAL PORFUNCION                                                                                                    | peragogicos /                                                                                                    |                                                                                | X                                                                                | Numero Exterior:                             | 0                                                   |                                             | Numero Interior                                                            | 0                               |                                          |
|                           | PLESCER DECLEVO                                                                                                    | 4. ¿La escuela cuenta con infraestructura adaptada" para atender a                                                                                                    |                                                                                | Sí No                                                                            | Patient Falantin                             | TABASCO                                             |                                             | Codigo Postal                                                              | papaigo                         |                                          |
|                           | SINGLARD I                                                                                                    | las personas con algún tipo de discapacidad?                                                                                                    |                                                                                | x                                                                                | Localidad                                    | CHE TEDEC (SECCIÓN BANCO)                           |                                             | workopio o bargación.                                                      | PARAGO                          |                                          |
|                           | SUIT DRICTOR DE CESTIÓN 3                                                                                                    | 5. / La esquela quenta con materiales adactados" para atender a las                                                                                                    | ann (S)                                                                        |                                                                                  |                                              |                                                     | witer                                       |                                                                            | Colular: 933343394              |                                          |
| CLAVE DEL CCT             | VIB SERVICES 3<br>PERSONAL DOCENTE 8                                                                                                    | personas con algún tipo de discapacidad?                                                                                                    | SEP<br>International                                                           | PRIMARIA CALENTINGA DI<br>PRIMARIA GENERAL<br>INICIO DE CURSOS 2016-20           | 19<br>19                                     |                                                     |                                             |                                                                            |                                 |                                          |
| 27D140767E                | PLINORA DECENTION DAT                                                                                                    | 6. ¿La escuela tiene acceso a servicio de agua potable?                                                                                                    | Sistema Escolarizado                                                           | DATOS DE IDENTIFICACIÓN DEL O                                                    | CENTRO DE TRABAJO                            | 911.3                                               |                                             |                                                                            |                                 |                                          |
| TURNO                     | INCRESSINGLE STUDIORINGCA 1                                                                                                    |                                                                                                    | Clave de Centro de Trabajo:                                                    | 27DPR0767E Tumo: 1 MATUTIN                                                       | 0                                            |                                                     |                                             |                                                                            |                                 |                                          |
| TONAND                    | AND FROM THE VIEW OF THE VIEW OF THE VIEW | <ol> <li>¿La escuela cuenta con servicios básicos de lavado de manos<br/>(instalación de agua y jabón)?</li> </ol>                                                                                                    | Nombre de la escuela:                                                          | LIC. MANUEL ANTONIO ROMERO                                                       |                                              |                                                     | ARÍA DE EDUC                                | ACIÓN DEL GOBIERNO DE                                                      | IL ESTADO                       |                                          |
| 1                         | PROPESO RESIDE L'EXCMAS 2                                                                                                    |                                                                                                    | Validad principat                                                              | CALLE EJIDO CHILTEPEC Vialidad p                                                 | osterior:                                    |                                                     |                                             |                                                                            |                                 |                                          |
|                           | FERSONAL ADMINISTRATINO Y DE SERVICIOS                                                                                                    | <ol> <li>¿La escuela cuenta con sanitarios independientes (para hombres y<br/>para mujeres) o cuenta con sanitarios mixtos (compañido por ambos</li> </ol>                                                                                                    | Validad derecha:                                                               | NINGUNO NINGUNO Vialidad is                                                      | quierda: NINGUND NINGUND                     |                                                     |                                             |                                                                            |                                 |                                          |
| NOMERE DEL CCT            | KRA DEPENDA                                                                                                    | sexos)?                                                                                                    | Número exterior:                                                               | 0 Número in                                                                      | Nation 0                                     |                                                     | H                                           | ESENDIZ                                                                    | 50                              | MENICA                                   |
| LIC. MANUEL ANTONIO RO    | OMERO                                                                                                    | * Infraethurturs adaptado: Qualquier edificacion relacionada con los servicios de educación, ou                                                                                                    | Asentamiento humano:                                                           | NINGUNO NINGUNO Código po                                                        | estait 866 10                                |                                                     | CLEDM                                       | 1209F34                                                                    | Tex TITLE AR                    |                                          |
| -                         | FIN DE CONSOS 2020-2021                                                                                                    | incluida la accesibilidad a las personas con algún tipo de discapacidad. La accesibilidad se del<br>uso del edificio; de sus instituciones y servicios (bales co no agua y saneomento) por todos los<br>una del accedidad historiadas de desalte de servicios de las entres en la estada en entres en | Enticlad federativa:                                                           | TABASCO Municipio                                                                | o delegación: PARAISO                        |                                                     |                                             | 7757700040                                                                 | Passiala assistant.             | 574000007                                |
| NOMBRE DEL DIRECT         | TOR T 2' 3' AP AF AF ARASIDEUN TOPA.                                                                                                    | individual, segundad y benestar, durarne er curao de su estacia en la telen a.                                                                                                    | Localidad:                                                                     | CHILTEPEC (SECCIÓN BANCO)                                                        |                                              |                                                     | escolar:                                    | 2/H20036N                                                                  | Servicio regional: 2            | [/ADG00031                               |
| GRUZ RESENDIZ DOME        | NICA RUNNOS SI 42 34 37 28 21 - 191                                                                                                    | <sup>III</sup> Materiales adaptados: Son las herantientas de aprencidaça y apropa didicicios que permite<br>al proceso de enseñaza-aprendiza y participar planamente en el entrono escolar, incluye lib<br>en formatos adecuados, tales como audio, braile y lenguage de señas.                       | Teléfono:<br>Sostenimiento:                                                    | FEDERAL TRANSFERIDO                                                              | Celular: 1333435                             | 1941                                                | aneadón y la loma:                          | acertada de decisiones. Los cues                                           | rionarios 911 son los medios pa | era recepilar la información de inicia d |
| 7044                      |                                                                                                    |                                                                                                    | Tipo / nivel / subnivel:                                                       | BÁSICA - PRIMARIA - GENERAL                                                      | /                                            |                                                     |                                             |                                                                            |                                 |                                          |
| 2000                      |                                                                                                    |                                                                                                    | Característica:                                                                | NO APLICA                                                                        |                                              |                                                     |                                             |                                                                            |                                 |                                          |
| 27F120038N                |                                                                                                    |                                                                                                    | Dependencia normativa:                                                         | GOBIERNO DEL ESTADO - SECRETARÍA DE EDUCACIÓN D                                  | EL GOINEFINO DEL ESTADO                      |                                                     |                                             |                                                                            |                                 |                                          |
| REGION                    |                                                                                                    |                                                                                                    | Correo institucional de la escuela:                                            |                                                                                  |                                              |                                                     |                                             |                                                                            |                                 |                                          |
|                           | TIRMA DEED RECTOR SELECIDE LA ESCOLIA                                                                                                    |                                                                                                    | Nombre del director de la escuela                                              | CRUZ RESENDEZ                                                                    |                                              | NOMENICA                                            |                                             |                                                                            |                                 |                                          |
| 27ADG0003T                |                                                                                                    |                                                                                                    | CURP:                                                                          | CURD641209MVZRSM07 RFC: CURD641203634                                            | Tipo: TITULAI                                | 1                                                   |                                             |                                                                            |                                 |                                          |
|                           |                                                                                                    |                                                                                                    | Jelatara de sector:                                                            | 27FJS00151 Zona escolar: 27Fi2003                                                | 8N Servicio regional:                        | 27 ADG 0003 T                                       |                                             |                                                                            |                                 |                                          |
|                           |                                                                                                    |                                                                                                    | NPORTANTE: La información estadístic                                           | sa es una herromienta fundamental paro la planeación y la toma a certoda de d ed | isiones. Las cuestionarios 811 son los medio | s para recopilar la información de <b>inicia de</b> |                                             |                                                                            |                                 |                                          |
|                           |                                                                                                    |                                                                                                    | cursos.<br>El cuestionario impreso sinve de aproya po                          | ara contestar el cuestionado via Internet.                                       |                                              |                                                     |                                             |                                                                            |                                 |                                          |

NOTA: Recuerde que el Cuestionario 911 de Inicio de Cursos 2022-2023, con la información que se capturó debe ser entregado junto con el Reporte de Oficialización en DIGITAL, a su Supervisión o URSE de adscripción.

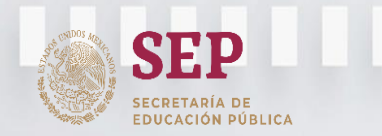

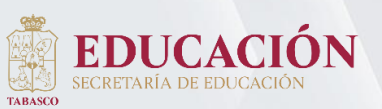

#### ¿Cómo imprimir el Reporte de Oficilialización? (esta opción es en caso que no se descargue directamente el Comprobante de captura)

Para Imprimir, dé un clic en el icono imprimir y si la computadora cuenta con acceso a una impresora, automáticamente enviará el archivo.

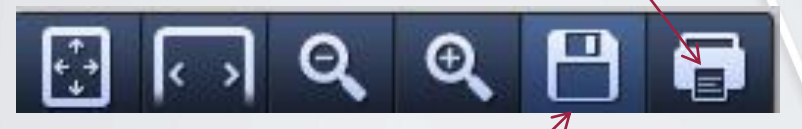

Si la computadora no cuenta con acceso a úna impresora de clic en el icono guardar y guarde el archivo de forma digital en algún medio de almacenamiento (USB, CD, DVD o Disco Duro) y siga los siguientes pasos:

Seleccione el medio de almacenamiento (USB, CD, DVD o Disco Duro) en este caso es el siguiente:

| Nombre: CENTRO DE CAPACITACION PARA EL<br>Directo:: CAPAGEN VASCONCELOS MALDONAD<br>Región: 27AD00002U                                                                                                    | TRABAJO INDUG TRAL NUM. 44            |  |
|----------------------------------------------------------------------------------------------------|---------------------------------------|--|
| Guardar como                                                                                                    |                                       |  |
| Organizar •                                                                                                    |                                       |  |
| Escritorio     Beblioteas     Soft Magenes     Musica     Musica     Mus | de 702 MB<br>de 702 MB<br>e de 145 GB |  |
| Nombre: EE12a16ffc-62af-47d2-8d1e-57fb8ec                                                                                                    | 79e07 •                               |  |
| Ocultar carpetas                                                                                                    | Guardar Cancelar                      |  |

De un clic en Guardar, para que posteriormente pueda imprimir el Reporte de Captura.

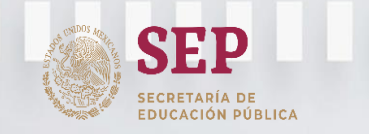

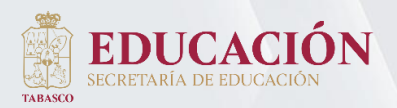

Subsecretaría de Planeación y Evaluación Dirección de Planeación Unidad del Sistema de Información Estadística

Inicio de Cursos 2022-2023 Captura de la Estadística del Formato 911 de Educación Básica

# **Preguntas frecuentes**

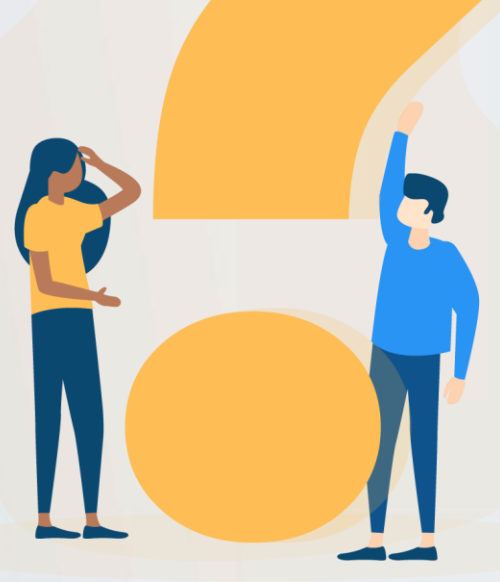

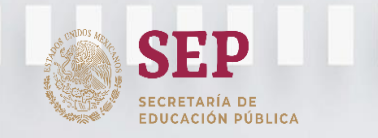

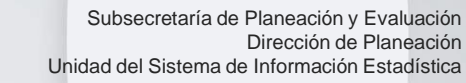

### **Preguntas frecuentes**

1.- ¿Por que mi clave de usuario y contraseña no funciona?

Todas las claves de usuarios y contraseñas son probadas antes de iniciar el proceso de captura, la forma correcta de ingresarla es la siguiente:

Clave de Usuario: es la Clave de Centro de trabajo mas el número del turno de la escuela, por ejemplo: 27DPR0001A1

**Contraseña**: son seis dígitos conformados por una letra en mayúscula y cinco números, por ejemplo: *H83678* 

Si después de haber realizado correctamente el paso anterior y usted sigue sin tener acceso al Sistema, favor de ponerse en contacto con la Unidad Regional de Servicios Educativos (URSE) o bien comunicarse a la Unidad del Sistema de Información Estadística (USIE).

2.- El Sistema no avanza, ingresé mi clave de usuario y contraseña, tuve acceso al sistema pero al momento de seleccionar mi escuela no hace nada.

Lo más probable es que estén bloqueados los <u>pop-ups</u>, que son las ventanas que emergen automáticamente, este abre una ventana nueva en el navegador, detrás de la ventana activa lo que por cuestión de programación permanecen bloqueadas hasta que el usuario autorice su uso.

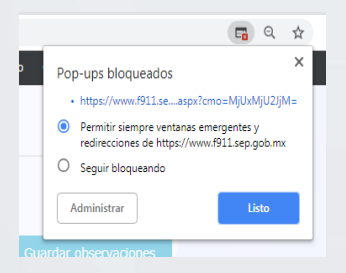

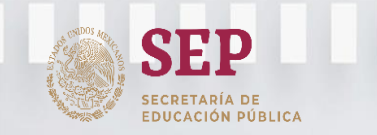

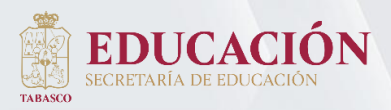

# Preguntas frecuentes

(continuación)

# 3.- ¿Qué puedo hacer si ya oficialicé pero detecté un error, y al ingresar nuevamente al Sistema ya no me deja realizar ninguna modificación?

Para modificar la información capturada hay que <u>desoficializar</u> su información, para ello se deberá poner en contacto con su Unidad Regional de Servicios Educativos (URSE), quien mediante una cuenta de administrador, le habilitará la captura.

# 4.- ¿Hasta qué fecha se hace el corte para sumar las altas y restando las bajas?

30 de septiembre

#### 5.- ¿Qué pasa si mi escuela no rinde estadística 911?

A las escuelas que no informaron por incumplimiento del director (motivo 5), se les aplicará un APERCIBIMIENTO DE SANCIÓN, que será enviado dos veces como máximo, con un intervalo de diez días hábiles entre cada uno y cuyo monto puede variar de uno a 500 salarios mínimos vigentes en la Ciudad de México, de acuerdo al Artículo 106 de la Ley del Sistema Nacional de Información Estadística y Geografía (DOF 25-06-2018).

Si la escuela continúa sin contestar el cuestionario o informar el motivo de no respuesta, la Dirección General de Planeación, Programación y Evaluación Educativa de la SEP, realizará el trámite de la multa correspondiente.

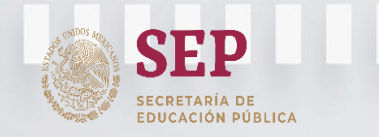

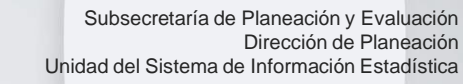

# Subsecretaría de Planeación y Evaluación Dirección de Planeación Unidad del Sistema de Información Estadística

#### DUDAS O SUGERENCIAS FAVOR DE CONTACTARNOS EN:

Unidad del Sistema de Información Estadística Calle Héroes del 47 sn. Col. El Águila, C.P. 86080, Villahermosa, Tabasco

#### Telefóno: (993) 315-44-24

correo electrónico: Usie.911@correo.setab.gob.mx